# **DrivePro Body Toolbox**

### Benutzerhandbuch (Windows)

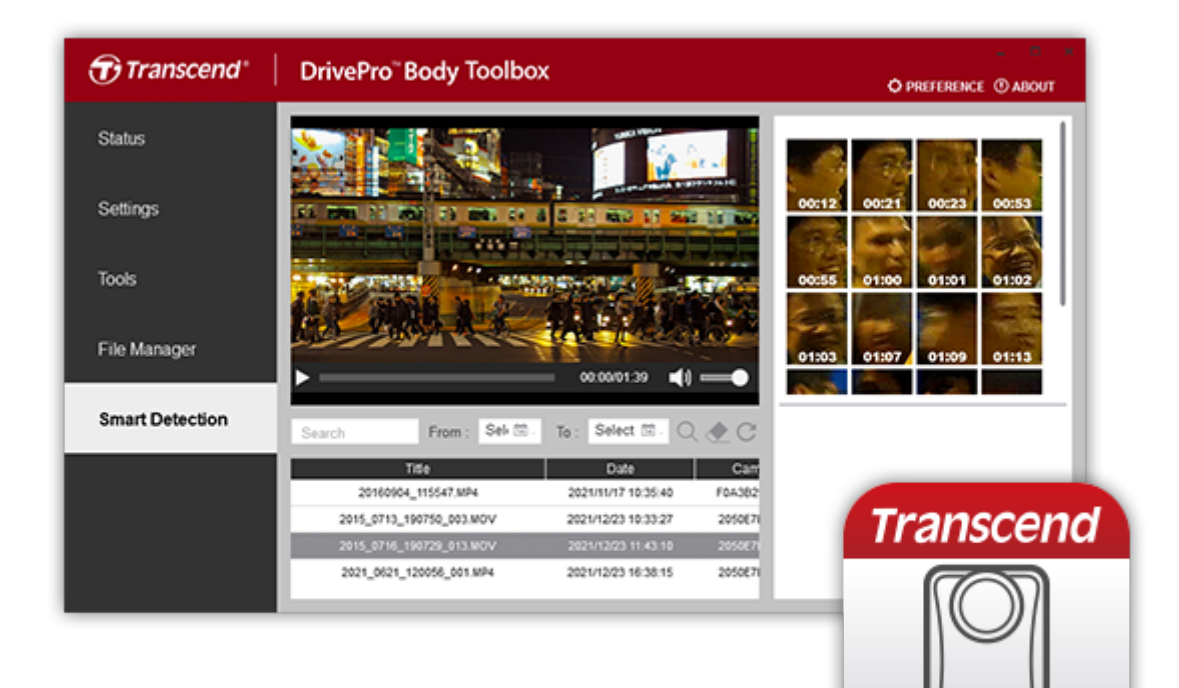

## Inhaltsverzeichnis

- 1. Unterstützte Modelle
- 2. Systemvoraus-setzungen
- 3. Hardwarevoraus-setzungen
- 4. Status
- 5. Einstellungen
  - Geräteeinstellungen
  - Videoeinstellungen
  - Videostempel
- 6. Tools
- 7. Dateimanager
- 8. Intelligente Erkennung
- 9. Webcam Modus
- 10. Team Sync
- 11. Quick wakeup
- 12. Bevorzugte Voreinstellungen
- 13. More Help

## 1. Unterstützte Modelle

#### Bodycams

- DrivePro Body 70
- DrivePro Body 60
- DrivePro Body 40
- DrivePro Body 30
- DrivePro Body 52
- DrivePro Body 20
- DrivePro Body 10C
- DrivePro Body 10B
- DrivePro Body 10A

### 2. Systemvoraus-setzungen

#### Software-Download

DrivePro Body Toolbox unterstützt die folgenden Betriebssysteme :

• Microsoft Windows 10 (64bit) oder neuer

#### HINWEIS

• Microsoft .Net Framework Version 4.6.1 oder später.

### 3. Hardwarevoraus-setzungen

• Verbindung zum Desktop-PC oder Notebook mit dem mitgelieferten Kabel

### 4. Status

Im Bereich **Status** werden die grundlegenden Informationen der DrivePro<sup>™</sup> Body angezeigt, einschließlich Benutzerbezeichnung, Modellname, Seriennummer, Firmware-Version, Team-Synchronisationsgruppe, verbleibender Speicherplatz und Akkustand.

"Gerätestatus"

| Transcend®                                                                  | DrivePro <sup>™</sup> Body Toolbo | ×                                                                  | 🗘 PREFERENZ 🕐 ÜBER |
|-----------------------------------------------------------------------------|-----------------------------------|--------------------------------------------------------------------|--------------------|
| Status                                                                      |                                   | DPB10                                                              | 🖉 (()) 🖿 Q         |
| Einstellungen                                                               | 8                                 | <b>DPB10B</b><br>Gerät : K7CDB557B25A560<br>Firmware-Version : 1.4 |                    |
| Tools                                                                       | 2h 1min (10.94 GB frei 🕑 )        |                                                                    |                    |
|                                                                             | Voll                              |                                                                    | Back-Up            |
| Datei Manager                                                               |                                   |                                                                    |                    |
| Intelligente Erfassung                                                      |                                   |                                                                    |                    |
| <ul> <li>Um die Benutzerbezeichnung zu ändern, klicken Sie auf  </li> </ul> |                                   |                                                                    |                    |

- Um das Gerät zu finden, klicken Sie auf () .
- Um Videos abzuspielen oder Fotos zu durchsuchen, klicken Sie auf 💻 .
- Um den Webcam-Modus zu aktivieren, klicken Sie auf <sup>2</sup>, um das Gerät als Kamera und Mikrofon zu verwenden.

| Transcend®             | DrivePro <sup>™</sup> Body Toolbo | x                                                                                             | 📮 🗖 🛪       |
|------------------------|-----------------------------------|-----------------------------------------------------------------------------------------------|-------------|
| Status                 | 101                               | DPB30_DDE32A                                                                                  | Ø (···) 🖬 Q |
| Einstellungen          |                                   | <b>DPB30A</b><br>Gerät : 04F4D8DDE32A<br>Firmware-Version : 1.9<br>Team-Synchronisation : Aus |             |
| Tools                  | 10h 34min (54.28 GB frei①)<br>■   |                                                                                               | Back-Up     |
| Datei Manager          |                                   |                                                                                               |             |
| Intelligente Erfassung |                                   |                                                                                               |             |
|                        |                                   |                                                                                               |             |
|                        |                                   |                                                                                               |             |
|                        |                                   | -                                                                                             |             |

- Um die Benutzerbezeichnung zu ändern, klicken Sie auf .
   Wählen Sie die bevorzugte Teamnummer für Team Sync von 1 bis 10.
- Um das Gerät zu finden, klicken Sie auf  $((\bullet))$  .
- Um Videos abzuspielen und Fotos zu durchsuchen, klicken Sie auf
- Um den Webcam-Modus zu aktivieren, klicken Sie auf <sup>2</sup>, um das Gerät als Kamera und Mikrofon zu verwenden.

| Transcend®             | DrivePro <sup>™</sup> Body Toolbo | x                                                                                      | 💶 🗖 🛛        |
|------------------------|-----------------------------------|----------------------------------------------------------------------------------------|--------------|
| Status                 | 101                               | DPB40_CD61AD                                                                           | Ø (iiii) 🖬 Q |
| Einstellungen          | 2 Transmer                        | DPB40A<br>Gerät : C0F535CD61AD<br>Firmware-Version : 1.2<br>Team-Synchronisation : Aus |              |
| Tools                  | 14h 13min (100.6 GB frei 🛈 )      |                                                                                        |              |
|                        | <b>100%</b>                       |                                                                                        | Back-Up      |
| Datei Manager          |                                   |                                                                                        |              |
| Intelligente Erfassung |                                   |                                                                                        |              |
|                        |                                   |                                                                                        |              |

- Um die Benutzerbezeichnung zu ändern, klicken Sie auf .
   Wählen Sie die bevorzugte Teamnummer für Team Sync von 1 bis 10.
- Um das Gerät zu finden, klicken Sie auf  $((\bullet))$  .
- Um Videos abzuspielen und Fotos zu durchsuchen, klicken Sie auf
- Um den Webcam-Modus zu aktivieren, klicken Sie auf <sup>2</sup>, um das Gerät als Kamera und Mikrofon zu verwenden.

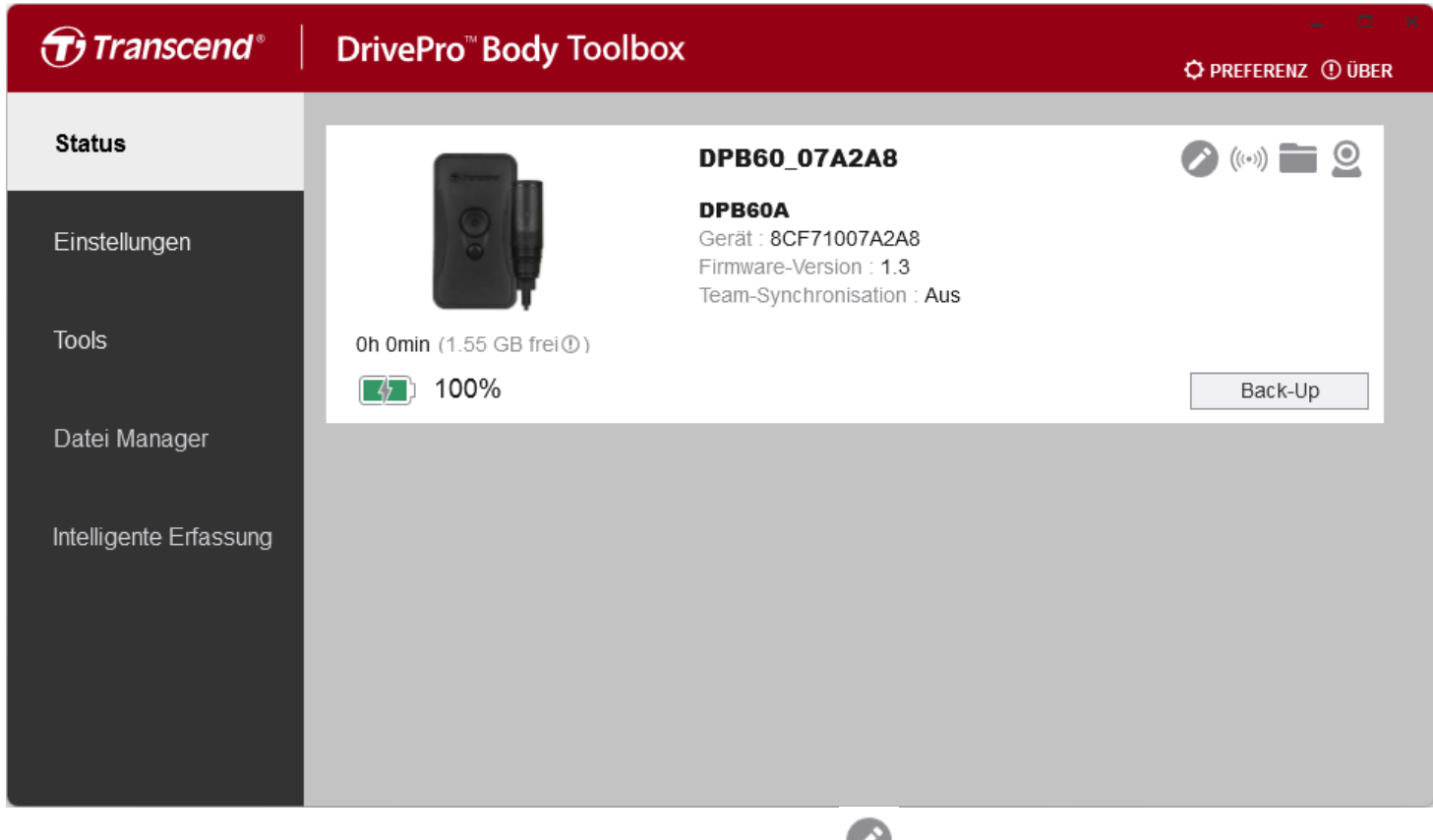

- Um das Gerät zu finden, klicken Sie auf  $((\bullet))$  .
- Um Videos abzuspielen und Fotos zu durchsuchen, klicken Sie auf 🚞 .
- Um den Webcam-Modus zu aktivieren, klicken Sie auf <sup>2</sup>, um das Gerät als Kamera und Mikrofon zu verwenden.

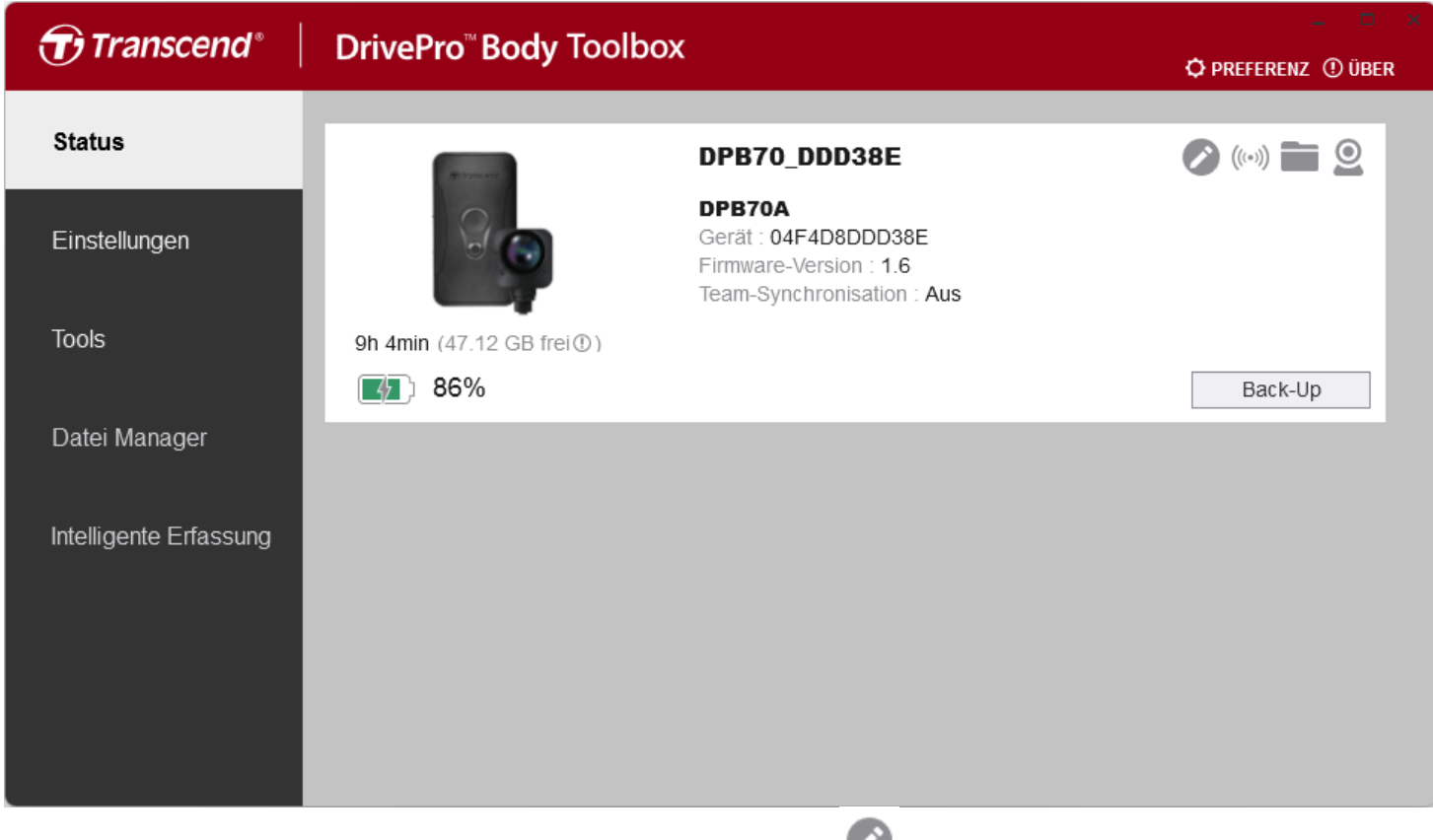

- Um die Benutzerbezeichnung zu ändern, klicken Sie auf 
   Q Wählen Sie die bevorzugte Teamnummer f
  ür Team Sync von 1 bis 10.
- Um das Gerät zu finden, klicken Sie auf  $((\bullet))$  .
- Um Videos abzuspielen und Fotos zu durchsuchen, klicken Sie auf 💼 .
- Um den Webcam-Modus zu aktivieren, klicken Sie auf <sup>2</sup>, um das Gerät als Kamera und Mikrofon zu verwenden.

## 5. Einstellungen

Unter **Einstellungen** können Geräteeinstellungen, Videoeinstellungen und Video-Bezeichnungen angepasst werden.

### Geräteeinstellungen

| Transcend®             | DrivePro <sup>™</sup> Body Toolbox                                                                                      | – 🗆 × |
|------------------------|----------------------------------------------------------------------------------------------------|-------|
| Status                 | Gerät DPB10                                                                                                    |       |
| Einstellungen          | Geräteeinstellungen         Videoeinstellungen         Videostemp           Sync-Time mit Computer :         Einstellen | el    |
| Tools                  | Benachrichtigungen : Einstellen<br>Lichtfrequenz : 60 Hz -                                                              |       |
| Datei Manager          | Schnappschuss-Taste : Infrarot-LED -                                                                                    | - 1   |
| Intelligente Erfassung | Infrarot-LED : Auto •<br>Reset durch Verwendung des Funktionsbuttons : • Aus E                                          | in ①  |
|                        |                                                                                                    |       |

| Funktion                  | Beschreibung / Optionen                                                                         |                                                         |
|---------------------------|-------------------------------------------------------------------------------------------------|---------------------------------------------------------|
| Sync-Time mit<br>Computer | Klicken Sie auf <b>Einstellen</b> , um die Zeit des Geräts mit dem Computer zu synchronisieren. |                                                         |
| Benachrichtigungen        | I ED-Anzeige                                                                                    | LEDs während der Aufnahme aktivieren/deaktivieren.      |
|                           | LLD-Alizeige                                                                                    | Aus / Ein                                               |
|                           | Tonsignal                                                                                       | Tonsignal während der Aufnahme aktivieren/deaktivieren. |

| Funktion                                                                                                    | Beschreibung / Optionen                                                                                                    |  |
|----------------------------------------------------------------------------------------------------|----------------------------------------------------------------------------------------------------|--|
|                                                                                                    | Aus / Ein                                                                                                    |  |
| Schnappschuss-<br>TasteStellen Sie die Funktion der langen Betätigung der Schnappsch<br>Taste ein, um die Infrarot-LEDs oder die Audioaufnahme zu aktivie<br>Hinweis: Auf der Einstellungsseite wird unter "Schnappschuss-Taste"<br>entweder "Infrarot-LED" oder "Audio-Sampling-Rate" angezeigt, je nach g<br>Funktion. |                                                                                                    |  |
|                                                                                                    | Infrarot-LED / Audioaufnahme                                                                                                    |  |
| Infrarot-LED                                                                                                    | Wählen Sie, ob die Infrarot-LEDs manuell oder automatisch aktiviert werden sollen.                                                                                                    |  |
|                                                                                                    | Manuell / Auto (Standard)                                                                                                    |  |
| Audio Sample Rate                                                                                                    | Legen Sie die Audio-Sampling-Rate fest. Je höher die Frequenz, desto besser die Tonqualität.                                                                                                    |  |
|                                                                                                    | 48000 Hz / 44100 Hz / 32000 Hz / 24000 Hz / 22050 Hz                                                                                                    |  |
| Reset durch<br>Verwendung des<br>Funktionsbuttons                                                                                                    | Um das Gerät zu formatieren und zurückzusetzen, drücken Sie die <b>U</b><br>Ein/Aus-Taste und die Schnappschuss-Taste gleichzeitig für mehr<br>als 5 Sekunden, während das Gerät eingeschaltet ist. Danach wird die<br>Kamera ausgeschaltet. |  |
|                                                                                                    | Aus / Ein (Standard)                                                                                                    |  |

| Transcend®             | DrivePro <sup>™</sup> Body Toolbox                                                                                        | – 🗆 ×<br>Öpreferenz 🛈 über |
|------------------------|----------------------------------------------------------------------------------------------------|----------------------------|
| Status                 | Gerät DPB30_DDE32A •                                                                                                    |                            |
| Einstellungen          | Geräteeinstellungen         Videoeinstellungen         Videostempel           Sync-Time mit Computer :         Einstellen |                            |
| Tools                  | BlueTooth : Ein •                                                                                                    | _                          |
| Datei Manager          | Lichtfrequenz : 60 Hz •                                                                                                   | _                          |
| Intelligente Erfassung | Schnappschuss-Taste : Infrarot-LED -<br>Infrarot-LED : Auto -                                                             |                            |
|                        | Reset durch Verwendung des Funktionsbuttons :   Aus  Ein                                                                  | 0                          |

| Funktion                  | Beschreibung / Optionen                                                                                    |                                                                                                    |
|---------------------------|----------------------------------------------------------------------------------------------------|----------------------------------------------------------------------------------------------------|
| Sync-Time mit<br>Computer | Klicken Sie auf die Schaltfläche <b>Einstellen</b> , um die Zeit des Geräts mit dem PC zu synchronisieren. |                                                                                                    |
| Bluetooth                 | Bluetooth ein-/                                                                                            | ausschalten.                                                                                                    |
| Bidetootii                | Aus / Ein                                                                                                  |                                                                                                    |
| Benachrichtigungen        | Tarnmodus                                                                                                  | Schalten Sie den Tarnmodus ein/aus. Wenn der<br>Tarnmodus eingeschaltet ist, sind Leuchtanzeigen und<br>Töne deaktiviert. |
|                           |                                                                                                    | Aus / Ein                                                                                                    |
|                           | LED-                                                                                                    | LEDs während der Aufnahme aktivieren/deaktivieren.                                                                        |
|                           | Anzeige                                                                                                    | Aus / Ein                                                                                                    |
|                           | Tonoinnol                                                                                                  | Tonsignal während der Aufnahme aktivieren/deaktivieren.                                                                   |
|                           | Tonsignal                                                                                                  | Aus / Ein                                                                                                    |

| Funktion                                          |                                                                                                    | Beschreibung / Optionen                                                                                          |  |
|---------------------------------------------------|----------------------------------------------------------------------------------------------------|----------------------------------------------------------------------------------------------------|--|
|                                                   | Vibration                                                                                                    | Schalten Sie die Vibration während der<br>Videoaufzeichnung und beim Ein- und Ausschalten des<br>Geräts ein/aus. |  |
|                                                   |                                                                                                    | Aus / Ein                                                                                                    |  |
| Lichtfrequenz                                     | Wählen Sie eine geeignete Bildfrequenz, um das Flackern von Wechselstrom-Lichtern zu vermeiden.                                                                                                    |                                                                                                    |  |
|                                                   | 50 Hz / 60 Hz                                                                                                    |                                                                                                    |  |
| Schnappschuss-<br>Taste                           | Stellen Sie die Funktion der langen Betätigung der Schnappschuss-<br>Taste ein, um die Infrarot-LEDs oder die Audioaufnahme zu aktivieren.<br>Hinweis: Auf der Einstellungsseite wird unter "Schnappschuss-Taste"<br>entweder "Infrarot-LED" oder "Audio-Sampling-Rate" angezeigt, je nach gewählter<br>Funktion. |                                                                                                    |  |
|                                                   | Infrarot-LED / /                                                                                                    | Audioaufnahme                                                                                                    |  |
| Infrarot-LED                                      | Wählen Sie, ob<br>werden sollen.                                                                                                    | o die Infrarot-LEDs manuell oder automatisch aktiviert                                                           |  |
|                                                   | Manuell / Auto (Standard)                                                                                                    |                                                                                                    |  |
| Audio Sample Rate                                 | Legen Sie die Audio-Sampling-Rate fest. Je höher die Frequenz, desto besser die Tonqualität.                                                                                                    |                                                                                                    |  |
|                                                   | 48000 Hz / 44100 Hz / 32000 Hz / 24000 Hz / 22050 Hz                                                                                                    |                                                                                                    |  |
| Reset durch<br>Verwendung des<br>Funktionsbuttons | Um das Gerät zu formatieren und zurückzusetzen, drücken Sie die<br><b>Ein/Aus-Taste</b> und die <b>Schnappschuss-Taste</b> gleichzeitig für mehr<br>als 5 Sekunden, während das Gerät eingeschaltet ist. Danach wird die<br>Kamera ausgeschaltet.<br>Aus / Ein (Standard)                                         |                                                                                                    |  |

| Transcend <sup>®</sup> | DrivePro <sup>™</sup> Body Toolbox                                                           | O PREFERENZ | . 🗆 ×<br>() ÜBER |
|------------------------|----------------------------------------------------------------------------------------------|-------------|------------------|
| Status                 | Gerät DPB40_CD61AD                                                                           |             |                  |
| Einstellungen          | Geräteeinstellungen     Videoeinstellungen     Videostempel       Zeitzone :     UTC+08:00 • |             |                  |
| Tools                  | Sync-Time mit Computer : Einstellen<br>GPS : Ein •                                           |             |                  |
| Datei Manager          | BlueTooth : Ein -<br>Benachrichtigungen : Einstellen                                         |             |                  |
| Intelligente Erfassung | Lichtfrequenz : 60 Hz 🔻                                                                      |             |                  |
|                        | Schnappschuss-Taste : Infrarot-LED •<br>Infrarot-LED : Auto •                                |             |                  |
|                        | Reset durch Verwendung des Funktionsbuttons :                                                | 0           |                  |

| Funktion                  | Beschreibung / Optionen                                                                                    |                                                                                                    |
|---------------------------|----------------------------------------------------------------------------------------------------|----------------------------------------------------------------------------------------------------|
| Zeltzone                  | Wählen Sie Ihr                                                                                             | re Zeitzone.                                                                                                    |
| Sync-Time mit<br>Computer | Klicken Sie auf die Schaltfläche <b>Einstellen</b> , um die Zeit des Geräts mit dem PC zu synchronisieren. |                                                                                                    |
| CPS                       | GPS ein-/auss                                                                                              | chalten.                                                                                                    |
| GFS                       | Aus / Ein                                                                                                  |                                                                                                    |
|                           | Bluetooth ein-/ausschalten.                                                                                |                                                                                                    |
| Bidetootii                | Aus / Ein                                                                                                  |                                                                                                    |
| Benachrichtigungen        | Tarnmodus                                                                                                  | Schalten Sie den Tarnmodus ein/aus. Wenn der<br>Tarnmodus eingeschaltet ist, sind Leuchtanzeigen und<br>Töne deaktiviert. |
|                           |                                                                                                    | Aus / Ein                                                                                                    |
|                           | LED- LEDs während der Aufnahme aktivieren/deaktivieren                                                     |                                                                                                    |

| Funktion                                          | Beschreibung / Optionen                                                                                                    |                                                                                                    |  |
|---------------------------------------------------|----------------------------------------------------------------------------------------------------|----------------------------------------------------------------------------------------------------|--|
|                                                   |                                                                                                    | Aus / Ein                                                                                                    |  |
|                                                   | Tonsignal                                                                                                    | Tonsignal während der Aufnahme aktivieren/deaktivieren.                                                          |  |
|                                                   | Tonsignal                                                                                                    | Aus / Ein                                                                                                    |  |
|                                                   | Vibration                                                                                                    | Schalten Sie die Vibration während der<br>Videoaufzeichnung und beim Ein- und Ausschalten des<br>Geräts ein/aus. |  |
|                                                   |                                                                                                    | Aus / Ein                                                                                                    |  |
| Lichtfrequenz                                     | Wählen Sie eir<br>Wechselstrom                                                                                                    | ne geeignete Bildfrequenz, um das Flackern von<br>-Lichtern zu vermeiden.                                        |  |
|                                                   | 50 Hz / 60 Hz                                                                                                    |                                                                                                    |  |
| Schnappschuss-<br>Taste                           | Stellen Sie die Funktion der langen Betätigung der Schnappschuss-<br><b>Taste</b> ein, um die Infrarot-LEDs oder die Audioaufnahme zu aktivieren.<br>Hinweis: Auf der Einstellungsseite wird unter "Schnappschuss-Taste"<br>entweder "Infrarot-LED" oder "Audio-Sampling-Rate" angezeigt, je nach gewählter<br>Funktion. |                                                                                                    |  |
|                                                   | Infrarot-LED / Audioaufnahme                                                                                                    |                                                                                                    |  |
| Infrarot-LED                                      | Wählen Sie, ob die Infrarot-LEDs manuell oder automatisch aktiviert werden sollen.                                                                                                    |                                                                                                    |  |
|                                                   | Manuell / Auto (Standard)                                                                                                    |                                                                                                    |  |
| Audio Sample Rate                                 | Legen Sie die Audio-Sampling-Rate fest. Je höher die Frequenz, desto besser die Tonqualität.                                                                                                    |                                                                                                    |  |
|                                                   | 48000 Hz / 44100 Hz / 32000 Hz / 24000 Hz / 22050 Hz                                                                                                    |                                                                                                    |  |
| Reset durch<br>Verwendung des<br>Funktionsbuttons | Um das Gerät zu formatieren und zurückzusetzen, drücken Sie die<br>Ein/Aus-Taste und die Schnappschuss-Taste gleichzeitig für me<br>als 5 Sekunden, während das Gerät eingeschaltet ist. Danach wird die<br>Kamera ausgeschaltet.                                                                                        |                                                                                                    |  |
|                                                   | Aus / Ein (Standard)                                                                                                    |                                                                                                    |  |

| Transcend <sup>®</sup> | DrivePro <sup>™</sup> Body Toolbox                                                           | PREFERENZ ① ÜBER |
|------------------------|----------------------------------------------------------------------------------------------|------------------|
| Status                 | Gerät DPB60_07A2A8                                                                           |                  |
| Einstellungen          | Geräteeinstellungen     Videoeinstellungen     Videostempel       Zeitzone :     UTC+08:00 • |                  |
| Tools                  | Sync-Time mit Computer : Einstellen                                                          | -                |
| Datei Manager          | Lichtfrequenz : 50 Hz -                                                                      | _                |
| Intelligente Erfassung | Audio Sample Rate : 48000 Hz 🔻                                                               | -                |
|                        | Reset durch Verwendung des Funktionsbuttons :                                                | )                |

| Funktion                  | Beschreibung / Optionen                                                                                    |                                                                                                    |
|---------------------------|----------------------------------------------------------------------------------------------------|----------------------------------------------------------------------------------------------------|
| Zeltzone                  | Wählen Sie Ihre Zeitzone.                                                                                  |                                                                                                    |
| Sync-Time mit<br>Computer | Klicken Sie auf die Schaltfläche <b>Einstellen</b> , um die Zeit des Geräts mit dem PC zu synchronisieren. |                                                                                                    |
| Benachrichtigungen        | Tarnmodus                                                                                                  | Schalten Sie den Tarnmodus ein/aus. Wenn der<br>Tarnmodus eingeschaltet ist, sind Leuchtanzeigen und<br>Töne deaktiviert. |
|                           |                                                                                                    | Aus / Ein                                                                                                    |
|                           | LED-<br>Anzeige                                                                                            | LEDs während der Aufnahme aktivieren/deaktivieren.                                                                        |
|                           |                                                                                                    | Aus / Ein                                                                                                    |
|                           | Tonsignal                                                                                                  | Tonsignal während der Aufnahme aktivieren/deaktivieren.                                                                   |
|                           |                                                                                                    | Aus / Ein                                                                                                    |
|                           | Vibration                                                                                                  | Schalten Sie die Vibration während der<br>Videoaufzeichnung und beim Ein- und Ausschalten des                             |

| Funktion                                          | Beschreibung / Optionen                                                                                                    |  |
|---------------------------------------------------|----------------------------------------------------------------------------------------------------|--|
|                                                   | Geräts ein/aus.                                                                                                    |  |
|                                                   | Aus / Ein                                                                                                    |  |
| Lichtfrequenz                                     | Wählen Sie eine geeignete Bildfrequenz, um das Flackern von<br>Wechselstrom-Lichtern zu vermeiden.                                                                                                    |  |
|                                                   | 50 Hz / 60 Hz                                                                                                    |  |
| Schnappschuss-<br>Taste                           | Stellen Sie die Funktion der langen Betätigung der Schnappschuss-<br>Taste ein, um die Infrarot-LEDs oder die Audioaufnahme zu aktivieren.<br>Hinweis: Auf der Einstellungsseite wird unter "Schnappschuss-Taste"<br>entweder "Infrarot-LED" oder "Audio-Sampling-Rate" angezeigt, je nach gewählter<br>Funktion. |  |
|                                                   | Infrarot-LED / Audioaufnahme                                                                                                    |  |
| Infrarot-LED                                      | Wählen Sie, ob die Infrarot-LEDs manuell oder automatisch aktiviert werden sollen.                                                                                                    |  |
|                                                   | Manuell / Auto (Standard)                                                                                                    |  |
| Audio Sample Rate                                 | Legen Sie die Audio-Sampling-Rate fest. Je höher die Frequenz, desto besser die Tonqualität.                                                                                                    |  |
|                                                   | 48000 Hz / 44100 Hz / 32000 Hz / 24000 Hz / 22050 Hz                                                                                                    |  |
| Reset durch<br>Verwendung des<br>Funktionsbuttons | Um das Gerät zu formatieren und zurückzusetzen, drücken Sie die <b>U</b><br>Ein/Aus-Taste und die Schnappschuss-Taste gleichzeitig für mehr<br>als 5 Sekunden, während das Gerät eingeschaltet ist. Danach wird die<br>Kamera ausgeschaltet.                                                                      |  |
|                                                   | Aus / Ein (Standard)                                                                                                    |  |

| Transcend <sup>®</sup> | DrivePro <sup>™</sup> Body Toolbox                                                           | PREFERENZ ① ÜBER |
|------------------------|----------------------------------------------------------------------------------------------|------------------|
| Status                 | Gerät DPB70_DDD38E                                                                           |                  |
| Einstellungen          | Geräteeinstellungen     Videoeinstellungen     Videostempel       Zeitzone :     UTC+08:00 • |                  |
| Tools                  | Sync-Time mit Computer : Einstellen<br>GPS : Ein •                                           |                  |
| Datei Manager          | Blue Iooth : Ein •<br>Benachrichtigungen : Einstellen                                        | -                |
| Intelligente Erfassung | Lichtfrequenz : 60 Hz 🔻                                                                      | _                |
|                        | Audio Sample Rate : 48000 Hz<br>Reset durch Verwendung des Funktionsbuttons :  Aus Ein       | 0                |
|                        |                                                                                              |                  |

| Funktion                        | Beschreibung / Optionen                                                                                    |                                                                                                    |  |
|---------------------------------|----------------------------------------------------------------------------------------------------|----------------------------------------------------------------------------------------------------|--|
| Sync-Time mit<br>Computer       | Klicken Sie auf die Schaltfläche <b>Einstellen</b> , um die Zeit des Geräts mit dem PC zu synchronisieren. |                                                                                                    |  |
| GPS                             | GPS ein-/ausschalten.                                                                                      |                                                                                                    |  |
| Gro                             | Aus / Ein                                                                                                  |                                                                                                    |  |
| Pluotooth                       | Bluetooth ein-/ausschalten.                                                                                |                                                                                                    |  |
| Bidetootii                      | Aus / Ein                                                                                                  |                                                                                                    |  |
| Benachrichtigungen<br>Tarnmodus |                                                                                                    | Schalten Sie den Tarnmodus ein/aus. Wenn der<br>Tarnmodus eingeschaltet ist, sind Leuchtanzeigen und<br>Töne deaktiviert. |  |
|                                 |                                                                                                    | Aus / Ein                                                                                                    |  |
|                                 | LED-                                                                                                    | LEDs während der Aufnahme aktivieren/deaktivieren.                                                                        |  |
|                                 | Anzeige                                                                                                    | Aus / Ein                                                                                                    |  |

| Funktion                                          | Beschreibung / Optionen                                                           |                                                                                                    |
|---------------------------------------------------|-----------------------------------------------------------------------------------|----------------------------------------------------------------------------------------------------|
|                                                   | Tonoisnol                                                                         | Tonsignal während der Aufnahme aktivieren/deaktivieren.                                                                                                    |
|                                                   | ronsignai                                                                         | Aus / Ein                                                                                                    |
|                                                   | Vibration                                                                         | Schalten Sie die Vibration während der<br>Videoaufzeichnung und beim Ein- und Ausschalten des<br>Geräts ein/aus.                                                                                                    |
|                                                   |                                                                                   | Aus / Ein                                                                                                    |
| Lichtfrequenz                                     | Wählen Sie eir<br>Wechselstrom                                                    | ne geeignete Bildfrequenz, um das Flackern von<br>-Lichtern zu vermeiden.                                                                                                    |
|                                                   | 50 Hz / 60 Hz                                                                     |                                                                                                    |
| Schnappschuss-<br>Taste                           | Stellen Sie die<br>Taste ein, um<br>Hinweis: Auf<br>entweder "Infran<br>Funktion. | Funktion der langen Betätigung der <b>Schnappschuss-</b><br>die Infrarot-LEDs oder die Audioaufnahme zu aktivieren.<br>der Einstellungsseite wird unter "Schnappschuss-Taste"<br>rot-LED" oder "Audio-Sampling-Rate" angezeigt, je nach gewählter |
|                                                   | Infrarot-LED / /                                                                  | Audioaufnahme                                                                                                    |
| Infrarot-LED                                      | Wählen Sie, ob<br>werden sollen.                                                  | o die Infrarot-LEDs manuell oder automatisch aktiviert                                                                                                    |
|                                                   | Manuell / Auto                                                                    | (Standard)                                                                                                    |
| Audio Sample Rate                                 | Legen Sie die<br>besser die Tor                                                   | Audio-Sampling-Rate fest. Je höher die Frequenz, desto<br>nqualität.                                                                                                    |
|                                                   | 48000 Hz / 44                                                                     | 100 Hz / 32000 Hz / 24000 Hz / 22050 Hz                                                                                                    |
| Reset durch<br>Verwendung des<br>Funktionsbuttons | Um das Gerät<br>Ein/Aus-Taste<br>als 5 Sekunde<br>Kamera ausge                    | zu formatieren und zurückzusetzen, drücken Sie die <b>U</b><br>e und die <b>Schnappschuss-Taste</b> gleichzeitig für mehr<br>n, während das Gerät eingeschaltet ist. Danach wird die<br>schaltet.                                                 |
|                                                   | Aus / Ein (Star                                                                   | ndard)                                                                                                    |

### Videoeinstellungen

### DPB10

Aufnahme

Mikrofon

Aus / Ein

Aus / Ein

| Transcend®                                                        | DrivePro <sup>™</sup> Body Toolbox                                                                                                    | PREFERENZ ① ÜBER |
|-------------------------------------------------------------------|----------------------------------------------------------------------------------------------------|------------------|
| Status                                                            | Gerät DPB10 •                                                                                                    |                  |
| Einstellungen<br>Tools<br>Datei Manager<br>Intelligente Erfassung | Geräteeinstellungen       Videoeinstellungen       Videostempel         Auflösung :       1080P / 30FPS •         Länge des Videos :       3 Minuten •         Endlos-Aufnahme :       Aus •         Mikrophon :       Ein • |                  |
| Funktion                                                          | Beschreibung / Optionen                                                                                                    |                  |
| Auflösung                                                         | Stellen Sie die Qualität der Videoaufnahme ein.<br><b>A</b> Hinweis: Die verfügbaren Optionen hängen vom Modell ab.<br>1080P/60FPS / 1080P/30FPS / 720P/60FPS / 720P/30FPS                                                   |                  |
| Länge des                                                         | Legen Sie die Aufnahmelänge für jede Videodatei fest.                                                                                                    |                  |
| Videos                                                            | 3 Min / 5 Min / 10 Min                                                                                                    |                  |
| Endlos-                                                           | Überschreibt alte Videodateien mit neuen.                                                                                                    |                  |

Schalten Sie das Mikrofon während der Videoaufnahme ein/aus.

| Transcend°             | DrivePro <sup>™</sup> Body Toolbox                                                                                      | PREFERENZ ① ÜBER |
|------------------------|----------------------------------------------------------------------------------------------------|------------------|
| Status                 | Gerät DPB30_DDE32A •                                                                                                    |                  |
| Einstellungen          | Geräteeinstellungen Videoeinstellungen Videostempel                                                                     |                  |
| Tools                  | Länge des Videos : 3 Minuten →<br>Endlos-Aufnahme : Ein →                                                               |                  |
| Datei Manager          | Mikrophon : Ein 👻                                                                                                    | _                |
| Intelligente Erfassung | Ruhezustand des Aufnahmemodus : Buffer-Modus -<br>Gepufferte Videolänge : 120 Sekunden -<br>Pre-Recording Audio : Ein - |                  |
|                        |                                                                                                    |                  |

| Funktion    | Beschreibung / Optionen                                      |
|-------------|--------------------------------------------------------------|
| Auflösung   | Stellen Sie die Qualität der Videoaufnahme ein.              |
|             | 1440P/30FPS / 1080P/30FPS / 720P/30FPS / 480P/30FPS          |
| Länge des   | Legen Sie die Aufnahmelänge für jede Videodatei fest.        |
| Videos      | 3 Min / 5 Min / 10 Min                                       |
| Endlos-     | Überschreibt alte Videodateien mit neuen.                    |
| Aufnahme    | Aus / Ein                                                    |
| Videoformat | Stellen Sie das Aufnahmeformat für jede Videodatei ein.      |
| videoformat | MOV / MP4                                                    |
|             | Schalten Sie das Mikrofon während der Videoaufnahme ein/aus. |
| WIKPOTON    | Aus / Ein                                                    |
| Ruhezustand | Wählen Sie den Ruhezustand des Aufnahmemodus.                |
| des         | <u></u>                                                      |

| Funktion                 | Beschreibung / Optionen                                                                                                    |  |
|--------------------------|----------------------------------------------------------------------------------------------------|--|
| Aufnahmemodus            | Buffering-Modus / Aufzeichnungsmodus                                                                                                    |  |
| Gepufferte<br>Videolänge | Legen Sie die Dauer des zwischengespeicherten Videos fest, das vor dem<br>Umschalten in den Aufzeichnungsmodus aufgezeichnet wird.<br>Hinweis: Die Auflösungseinstellungen bestimmen die maximale Länge der im<br>Buffering-Modus aufgezeichneten Videos. |  |
|                          | 30 Sek. / 60 Sek. / 90 Sek. / 120 Sek.                                                                                                    |  |
| Pre-Recording<br>Audio   | Schalten Sie das Mikrofon im Buffering-Modus ein/aus.                                                                                                    |  |
|                          | Aus / Ein                                                                                                    |  |

| Transcend®                                     | DrivePro <sup>™</sup> Body Toolbox                                                                                                    |  |
|------------------------------------------------|----------------------------------------------------------------------------------------------------|--|
| Status                                         | Gerät DPB40_CD61AD •                                                                                                    |  |
| <b>Einstellungen</b><br>Tools<br>Datei Manager | Geräteeinstellungen       Videoeinstellungen       Videostempel         Auto-Modus :       Aus • ①         Auflösung :       1440P / 60FPS •         Bildstabilisator :       Aus •         Länge des Videos :       10 Minuten •         Endlos-Aufnahme :       Ein •         Video Format :       MB4 • |  |
| Intelligente Erfassung                         | Mikrophon : Aus •<br>Ruhezustand des Aufnahmemodus : Aufnahmemodus •<br>Gepufferte Videolänge : 60 Sekunden •<br>Pre-Recording Audio : Aus •                                                                                                    |  |
| Funktion                                       | Beschreibung / Optionen                                                                                                    |  |
| Auflösung                                      | Stellen Sie die Qualität der Videoaufnahme ein.                                                                                                    |  |

1440P/60FPS / 1440P/30FPS / 1080P/30FPS / 720P/30FPS

| Funktion                 | Beschreibung / Optionen                                                                                                    |
|--------------------------|----------------------------------------------------------------------------------------------------|
| Bildstabilisator         | Aktivieren oder deaktivieren Sie die Bildstabilisator.<br>Hinweis: Bei aktivierter Bildstabilisator sind nur 1440P/30FPS und 1080P/30FPS<br>verfügbar.                                                                                                    |
|                          | Aus / Ein                                                                                                    |
| Länge des                | Legen Sie die Aufnahmelänge für jede Videodatei fest.                                                                                                    |
| Videos                   | 3 Min / 5 Min / 10 Min                                                                                                    |
| Endlos-                  | Überschreibt alte Videodateien mit neuen.                                                                                                    |
| Aufnahme                 | Aus / Ein                                                                                                    |
| Videoformat              | Stellen Sie das Aufnahmeformat für jede Videodatei ein.                                                                                                    |
| videolormat              | MOV / MP4                                                                                                    |
| Mikrofon                 | Schalten Sie das Mikrofon während der Videoaufnahme ein/aus.                                                                                                    |
| MIKIOIOII                | Aus / Ein                                                                                                    |
| Ruhezustand              | Wählen Sie den Ruhezustand des Aufnahmemodus.                                                                                                    |
| Aufnahmemodus            | Buffering-Modus / Aufzeichnungsmodus                                                                                                    |
| Gepufferte<br>Videolänge | Legen Sie die Dauer des zwischengespeicherten Videos fest, das vor dem<br>Umschalten in den Aufzeichnungsmodus aufgezeichnet wird.<br>Hinweis: Die Auflösungseinstellungen bestimmen die maximale Länge der im<br>Buffering-Modus aufgezeichneten Videos. |
|                          | 30 Sek. / 60 Sek. / 90 Sek. / 120 Sek.                                                                                                    |
| Pre-Recording            | Schalten Sie das Mikrofon im Buffering-Modus ein/aus.                                                                                                    |
| Audio                    | Aus / Ein                                                                                                    |

| Transcend <sup>®</sup> | DrivePro <sup>™</sup> Body Toolbox                                    | _ □ ×<br>¢ preferenz ① über |
|------------------------|-----------------------------------------------------------------------|-----------------------------|
| Status                 | Gerät DPB60_07A2A8                                                    |                             |
| Einstellungen          | Geräteeinstellungen Videoeinstellungen Videostemper                   |                             |
| Tools                  | Länge des Videos : 3 Minuten ▼<br>Endlos-Aufnahme : Aus ▼             | _                           |
| Datei Manager          | Mikrophon : Ein •<br>Ruhezustand des Aufnahmemodus : Buffer-Modus •   |                             |
| Intelligente Erfassung | Gepufferte Videolänge : 120 Sekunden •<br>Pre-Recording Audio : Ein • |                             |
|                        |                                                                       |                             |
|                        |                                                                       |                             |

| Funktion                 | Beschreibung / Optionen                                                                                                    |  |  |
|--------------------------|----------------------------------------------------------------------------------------------------|--|--|
| Auflösung                | Stellen Sie die Qualität der Videoaufnahme ein.                                                                                 |  |  |
|                          | 1440P/30FPS / 1080P/30FPS / 720P/30FPS / 480P/30FPS                                                                             |  |  |
| Endlos-                  | Überschreibt alte Videodateien mit neuen.                                                                                       |  |  |
| Aufnahme                 | Aus / Ein                                                                                                    |  |  |
| Länge des                | Legen Sie die Aufnahmelänge für jede Videodatei fest.                                                                           |  |  |
| Videos                   | 3 Min / 5 Min / 10 Min                                                                                                    |  |  |
| Milwefer                 | Schalten Sie das Mikrofon während der Videoaufnahme ein/aus.                                                                    |  |  |
| MIRIOIOII                | Aus / Ein                                                                                                    |  |  |
| Ruhezustand              | Wählen Sie den Ruhezustand des Aufnahmemodus.                                                                                   |  |  |
| des<br>Aufnahmemodus     | Buffering-Modus / Aufzeichnungsmodus                                                                                            |  |  |
| Gepufferte<br>Videolänge | Legen Sie die Dauer des zwischengespeicherten Videos fest, das vor dem Umschalten in den Aufzeichnungsmodus aufgezeichnet wird. |  |  |

| Funktion               | Beschreibung / Optionen                                                           |  |
|------------------------|-----------------------------------------------------------------------------------|--|
|                        | 🗘 Hinweis: Die Auflösungseinstellungen bestimmen die maximale Länge der im        |  |
|                        | Buffering-Modus aufgezeichneten Videos.<br>30 Sek. / 60 Sek. / 90 Sek. / 120 Sek. |  |
| Pre-Recording<br>Audio | Schalten Sie das Mikrofon im Buffering-Modus ein/aus.                             |  |
|                        | Aus / Ein                                                                         |  |

| Transcend®             | DrivePro <sup>™</sup> Body Toolbox                                                                                     | _ □ ×<br>¢ preferenz ① über |
|------------------------|----------------------------------------------------------------------------------------------------|-----------------------------|
| Status                 | Gerät DPB70_DDD38E                                                                                                    |                             |
| Einstellungen          | Geräteeinstellungen Videoeinstellungen Videostempe<br>Auflösung : 1440P / 30FPS -                                      |                             |
| Tools                  | Länge des Videos : 5 Minuten ▼<br>Endlos-Aufnahme : Aus ▼<br>Video-Format : MP4 ▼                                      |                             |
| Datei Manager          | Mikrophon : Ein 👻                                                                                                    | -                           |
| Intelligente Erfassung | Ruhezustand des Aufnahmemodus : Buffer-Modus •<br>Gepufferte Videolänge : 60 Sekunden •<br>Pre-Recording Audio : Ein • |                             |

| Funktion            | Beschreibung / Optionen                               |  |  |
|---------------------|-------------------------------------------------------|--|--|
| Auflösung           | Stellen Sie die Qualität der Videoaufnahme ein.       |  |  |
|                     | 1440P/30FPS / 1080P/30FPS / 720P/30FPS / 480P/30FPS   |  |  |
| Länge des<br>Videos | Legen Sie die Aufnahmelänge für jede Videodatei fest. |  |  |
|                     | 3 Min / 5 Min / 10 Min                                |  |  |
| Endlos-<br>Aufnahme | Überschreibt alte Videodateien mit neuen.             |  |  |
|                     | Aus / Ein                                             |  |  |

| Funktion                            | Beschreibung / Optionen                                                                                                    |  |  |
|-------------------------------------|----------------------------------------------------------------------------------------------------|--|--|
| Videoformat                         | Stellen Sie das Aufnahmeformat für jede Videodatei ein.                                                                            |  |  |
|                                     | MOV / MP4                                                                                                    |  |  |
| Mikrofon                            | Schalten Sie das Mikrofon während der Videoaufnahme ein/aus.                                                                       |  |  |
| MIRIOIOII                           | Aus / Ein                                                                                                    |  |  |
| Ruhezustand<br>des<br>Aufnahmemodus | Wählen Sie den Ruhezustand des Aufnahmemodus.                                                                                      |  |  |
|                                     | Buffering-Modus / Aufzeichnungsmodus                                                                                               |  |  |
| Gepufferte<br>Videolänge            | Legen Sie die Dauer des zwischengespeicherten Videos fest, das vor dem<br>Umschalten in den Aufzeichnungsmodus aufgezeichnet wird. |  |  |
|                                     | 30 Sek. / 60 Sek. / 90 Sek. / 120 Sek.                                                                                             |  |  |
| Pre-Recording<br>Audio              | Schalten Sie das Mikrofon im Buffering-Modus ein/aus.                                                                              |  |  |
|                                     | Aus / Ein                                                                                                    |  |  |

### Videostempel

| Transcend®             | DrivePro <sup>™</sup> Body Toolbox                 | 📮 🔍 × |
|------------------------|----------------------------------------------------|-------|
| Status                 | Gerät DPB60_07A2A8                                 |       |
| Einstellungen          | Geräteeinstellungen Videoeinstellungen Videostempe |       |
| Tools                  | Dateiformat : J/M/T<br>Zeitformat : 24 Std.        |       |
| Datei Manager          | Wasserzeichen : Ein 👻                              |       |
| Intelligente Erfassung |                                                    |       |

| Function      | Description / Options                                                       |  |  |
|---------------|-----------------------------------------------------------------------------|--|--|
| Videostempel  | Zeigen Sie die Zeit des aufzuzeichnenden Ereignisses und den Videonamen an. |  |  |
|               | Aus / Ein                                                                   |  |  |
| Dateiformat   | Legen Sie das Dateiformat fest.                                             |  |  |
|               | Y/M/D / M/D/Y / D/M/Y                                                       |  |  |
| Zeitformat    | Wählen Sie das 24-Stunden- oder 12-Stunden-AM/PM-Zeitformat.                |  |  |
|               | 24 Std. / AM/PM                                                             |  |  |
| Wasserzeichen | Lassen Sie sich ein Wasserzeichen einblenden.                               |  |  |
|               | Aus / Ein                                                                   |  |  |

## 6. Tools

Auf der Seite **Tools** können Sie die aktuellste Firmware herunterladen, den Speicher formatieren oder die DrivePro<sup>™</sup> Body in die Werkseinstellungen zurückstellen.

#### "HINWEIS"

- Ziehen Sie während der Firmware-Aktualisierung NIEMALS das Netzkabel ab.
- Für optimale Aufzeichnungsstabilität empfehlen wir Ihnen, Ihre Daten nach jeder Verwendung des Geräts mit der DrivePro Body Toolbox zu sichern oder das Gerät alle drei Monate mit der Toolbox zu formatieren.
- Verwenden Sie zum Formatieren Ihres DrivePro Body ausschließlich die DrivePro Body Toolbox.
- Durch das Formatieren der Festplatte werden alle Daten dauerhaft gelöscht.

### DPB10

#### 

- Firmware-Version : Bringen Sie Ihre Firmware auf den neuesten Stand.
- Disk formatieren : Formatieren Sie ihr Gerät.
- Geräts zurücksetzen : Zurücksetzen des Geräts auf den Grundzustand oder Löschen aller Inhalte und Einstellungen.

| Transcend®                              | DrivePro <sup>™</sup> Body Toolbo | х                                                                                                    | _ □ ×<br>♥ PREFERENZ ① ÜBER |
|-----------------------------------------|-----------------------------------|----------------------------------------------------------------------------------------------------|-----------------------------|
| Status                                  | Gerät DPB40_CD61AD                | •                                                                                                    |                             |
| Einstellungen                           | Firmware-Version                  | Firmware-Version : <b>1.2</b><br>Aktuellste Firmware-Version :                                                                                                    |                             |
| Tools                                   | Passwort                          | Set a password                                                                                                    | Einstellen                  |
| Datei Manager<br>Intelligente Erfassung | Disk formatieren                  | Alle Daten werden endgültig gelöscht.                                                                                                    | Format                      |
|                                         | Gerät zurücksetzen                | Alle Einstellungen zurücksetzen<br>Einstellungen werden auf Werkszustand rückgesetz<br>Alle Inhalte und Einstellungen zurücksetzen<br>Alle Daten werden endgültig gelöscht. | zt. Zurücksetzen            |
|                                         |                                   |                                                                                                    | Erase / Zurücksetzen        |

- Firmware-Version : Bringen Sie Ihre Firmware auf den neuesten Stand.
- **Passwort** : Richten Sie ein Passwort für Ihr Gerät ein. Wenn das Passwort festgelegt ist, müssen Sie das Passwort eingeben, um fortzufahren zu können.
- Disk formatieren : Formatieren Sie ihr Gerät.
- Geräts zurücksetzen : Zurücksetzen des Geräts auf den Grundzustand oder Löschen aller Inhalte und Einstellungen.

| Transcend®                              | DrivePro <sup>™</sup> Body Toolbox |                                                                                                    | _ □ ×<br>♦ PREFERENZ ① ÜBER             |
|-----------------------------------------|------------------------------------|----------------------------------------------------------------------------------------------------|-----------------------------------------|
| Status                                  | Gerät DPB40_CD61AD                 | •                                                                                                    |                                         |
| Einstellungen                           | Firmware-Version                   | Firmware-Version : <b>1.2</b><br>Aktuellste Firmware-Version :                                                                                                    |                                         |
| Tools                                   | Passwort                           | Set a password                                                                                                    | Einstellen                              |
| Datei Manager<br>Intelligente Erfassung | Disk formatieren                   | Alle Daten werden endgültig gelöscht.                                                                                                    | Format                                  |
|                                         | Gerät zurücksetzen                 | Alle Einstellungen zurücksetzen<br>Einstellungen werden auf Werkszustand rückgesetz<br>Alle Inhalte und Einstellungen zurücksetzen<br>Alle Daten werden endgültig gelöscht. | t. Zurücksetzen<br>Erase / Zurücksetzen |
|                                         |                                    |                                                                                                    |                                         |

- Firmware-Version : Bringen Sie Ihre Firmware auf den neuesten Stand.
- **Passwort** : Richten Sie ein Passwort für Ihr Gerät ein. Wenn das Passwort festgelegt ist, müssen Sie das Passwort eingeben, um fortzufahren zu können.
- Disk formatieren : Formatieren Sie ihr Gerät.
- Geräts zurücksetzen : Zurücksetzen des Geräts auf den Grundzustand oder Löschen aller Inhalte und Einstellungen.

| Transcend®                              | DrivePro <sup>™</sup> Body Toolbo | х                                                                                                    | _ □ ×<br>♥ PREFERENZ ① ÜBER |
|-----------------------------------------|-----------------------------------|----------------------------------------------------------------------------------------------------|-----------------------------|
| Status                                  | Gerät DPB40_CD61AD                | •                                                                                                    |                             |
| Einstellungen                           | Firmware-Version                  | Firmware-Version : <b>1.2</b><br>Aktuellste Firmware-Version :                                                                                                    |                             |
| Tools                                   | Passwort                          | Set a password                                                                                                    | Einstellen                  |
| Datei Manager<br>Intelligente Erfassung | Disk formatieren                  | Alle Daten werden endgültig gelöscht.                                                                                                    | Format                      |
|                                         | Gerät zurücksetzen                | Alle Einstellungen zurücksetzen<br>Einstellungen werden auf Werkszustand rückgesetz<br>Alle Inhalte und Einstellungen zurücksetzen<br>Alle Daten werden endgültig gelöscht. | zt. Zurücksetzen            |
|                                         |                                   |                                                                                                    | Erase / Zurücksetzen        |

- Firmware-Version : Bringen Sie Ihre Firmware auf den neuesten Stand.
- **Passwort** : Richten Sie ein Passwort für Ihr Gerät ein. Wenn das Passwort festgelegt ist, müssen Sie das Passwort eingeben, um fortzufahren zu können.
- Disk formatieren : Formatieren Sie ihr Gerät.
- Geräts zurücksetzen : Zurücksetzen des Geräts auf den Grundzustand oder Löschen aller Inhalte und Einstellungen.

| Transcend®                              | DrivePro <sup>™</sup> Body Toolbo | х                                                                                                    | _ □ ×<br>♦ PREFERENZ ① ÜBER |
|-----------------------------------------|-----------------------------------|----------------------------------------------------------------------------------------------------|-----------------------------|
| Status                                  | Gerät DPB40_CD61AD                | •                                                                                                    |                             |
| Einstellungen                           | Firmware-Version                  | Firmware-Version : <b>1.2</b><br>Aktuellste Firmware-Version :                                                                                                    |                             |
| Tools                                   | Passwort                          | Set a password                                                                                                    | Einstellen                  |
| Datei Manager<br>Intelligente Erfassung | Disk formatieren                  | Alle Daten werden endgültig gelöscht.                                                                                                    | Format                      |
|                                         | Gerät zurücksetzen                | Alle Einstellungen zurücksetzen<br>Einstellungen werden auf Werkszustand rückgesetz<br>Alle Inhalte und Einstellungen zurücksetzen<br>Alle Daten werden endgültig gelöscht. | t. Zurücksetzen             |
|                                         |                                   |                                                                                                    | Erase / Zurücksetzen        |

- Firmware-Version : Bringen Sie Ihre Firmware auf den neuesten Stand.
- **Passwort** : Richten Sie ein Passwort für Ihr Gerät ein. Wenn das Passwort festgelegt ist, müssen Sie das Passwort eingeben, um fortzufahren zu können.
- Disk formatieren : Formatieren Sie ihr Gerät.
- Geräts zurücksetzen : Zurücksetzen des Geräts auf den Grundzustand oder Löschen aller Inhalte und Einstellungen.

## 7. Dateimanager

Auf der Seite Dateimanager können Sie Ihre Videos/Fotos suchen und verwalten oder Fotos bearbeiten.

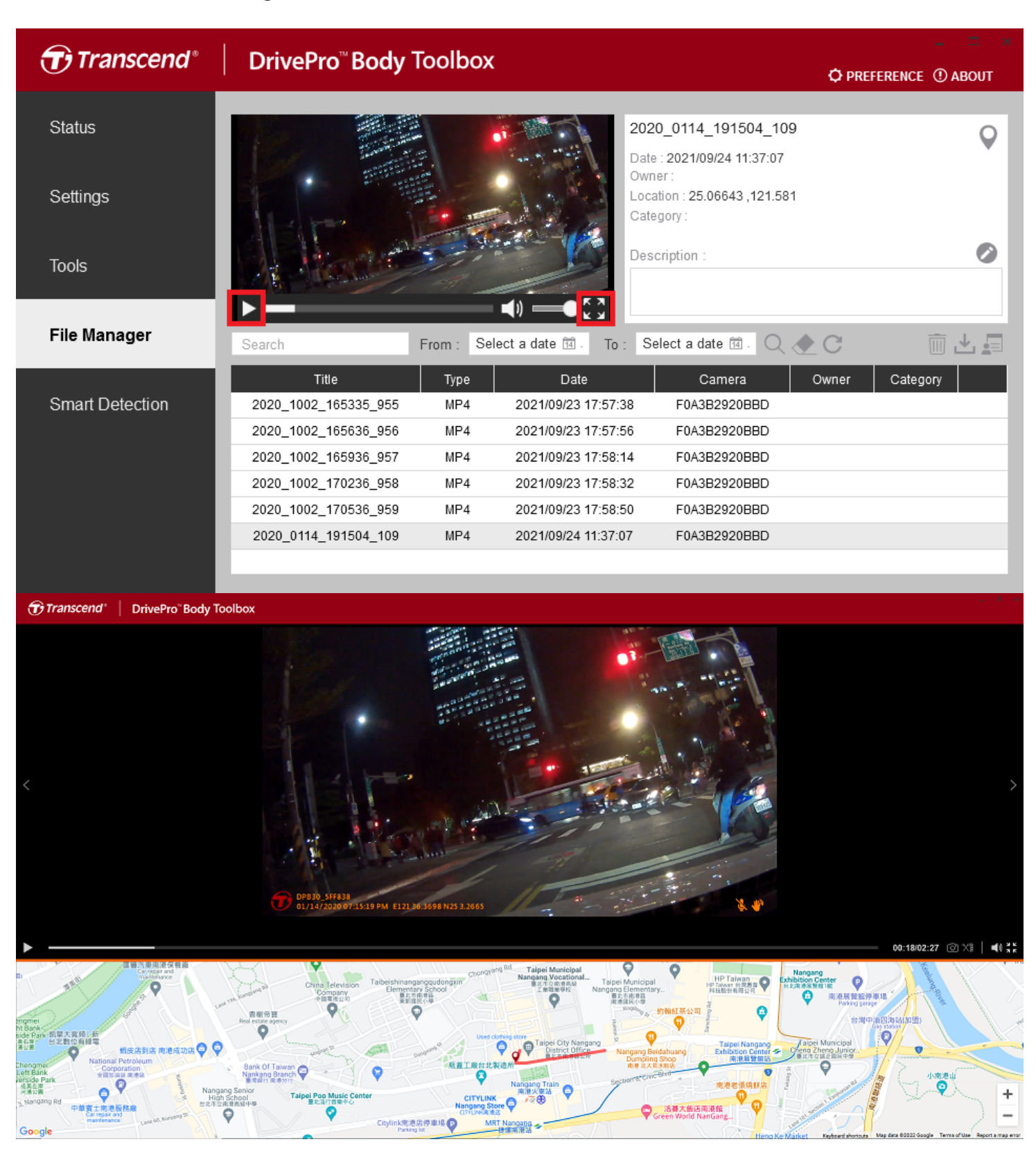

- Klicken Sie auf um das Video auf dem Bildschirm abzuspielen. Klicken Sie auf um das Video zu vergrößern und im Vollbildmodus abzuspielen. Mit einem GPS-Empfänger können die Routen zusammen mit dem aufgezeichneten Video angezeigt werden.
- Klicken Sie auf 💙 um zum Kartenbildschirm zu wechseln.
- Klicken Sie auf 🥙 um den Eigentümer und die Kategorie der Datei zu bearbeiten.
- Klicken Sie auf um das Video oder Foto zu löschen.
- Klicken Sie auf 📩 um das Video oder Foto herunterzuladen.
- Klicken Sie auf um den Eigentümer und die Kategorie Ihrer Dateien hinzuzufügen, zu löschen oder zu bearbeiten.

## 8. Intelligente Erkennung

- 1. Gehen Sie im Hauptmenü auf "Intelligente Erkennung".
- 2. Wählen Sie eine Datei in der Dateiliste aus. Die Analyse wird automatisch gestartet, um die Gesichter in dem Video zu identifizieren und das Filmmaterial in die Seitenleiste zu extrahieren.

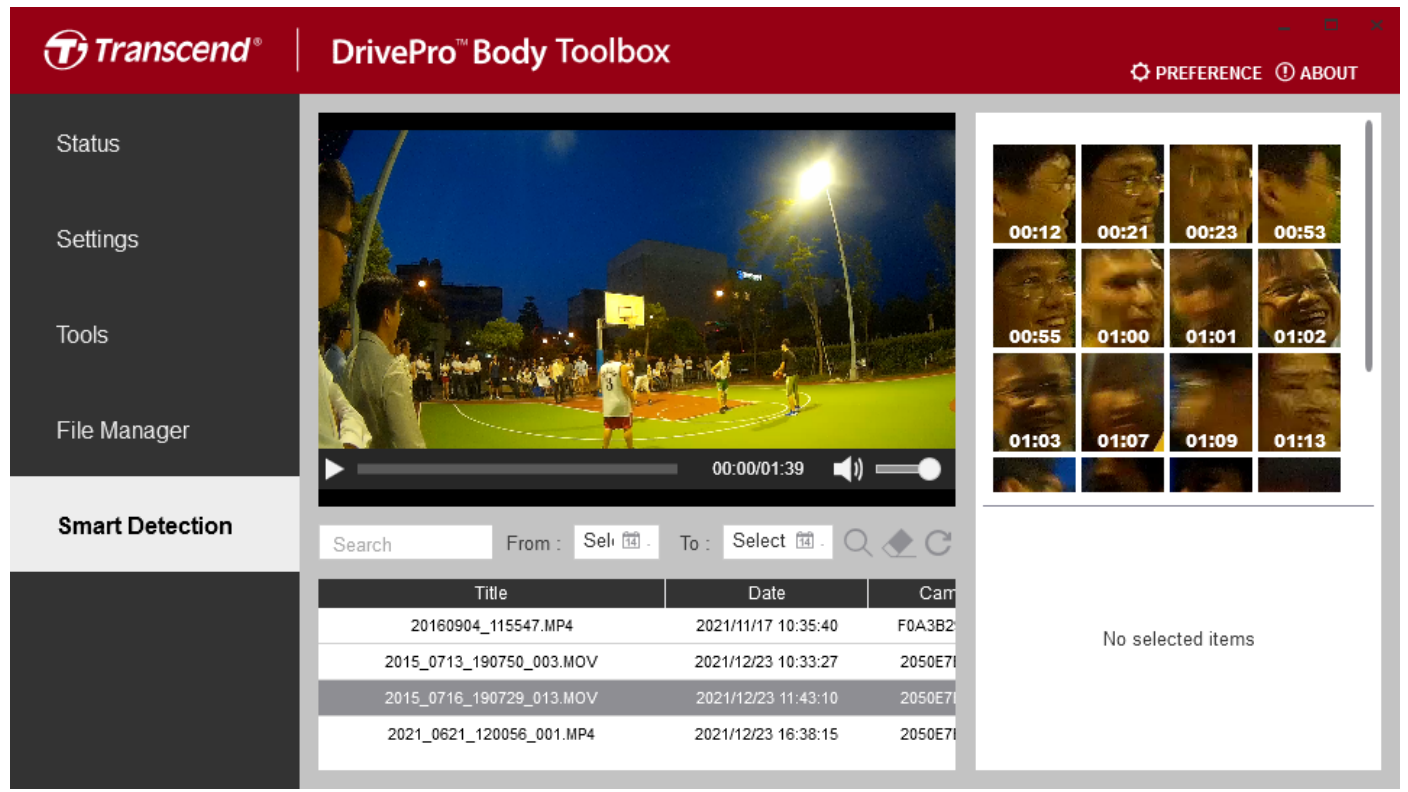

3. Wählen Sie ein Bildmaterial aus, um einen Schnappschuss zu machen oder in den Redaktionsmodus zu wechseln.

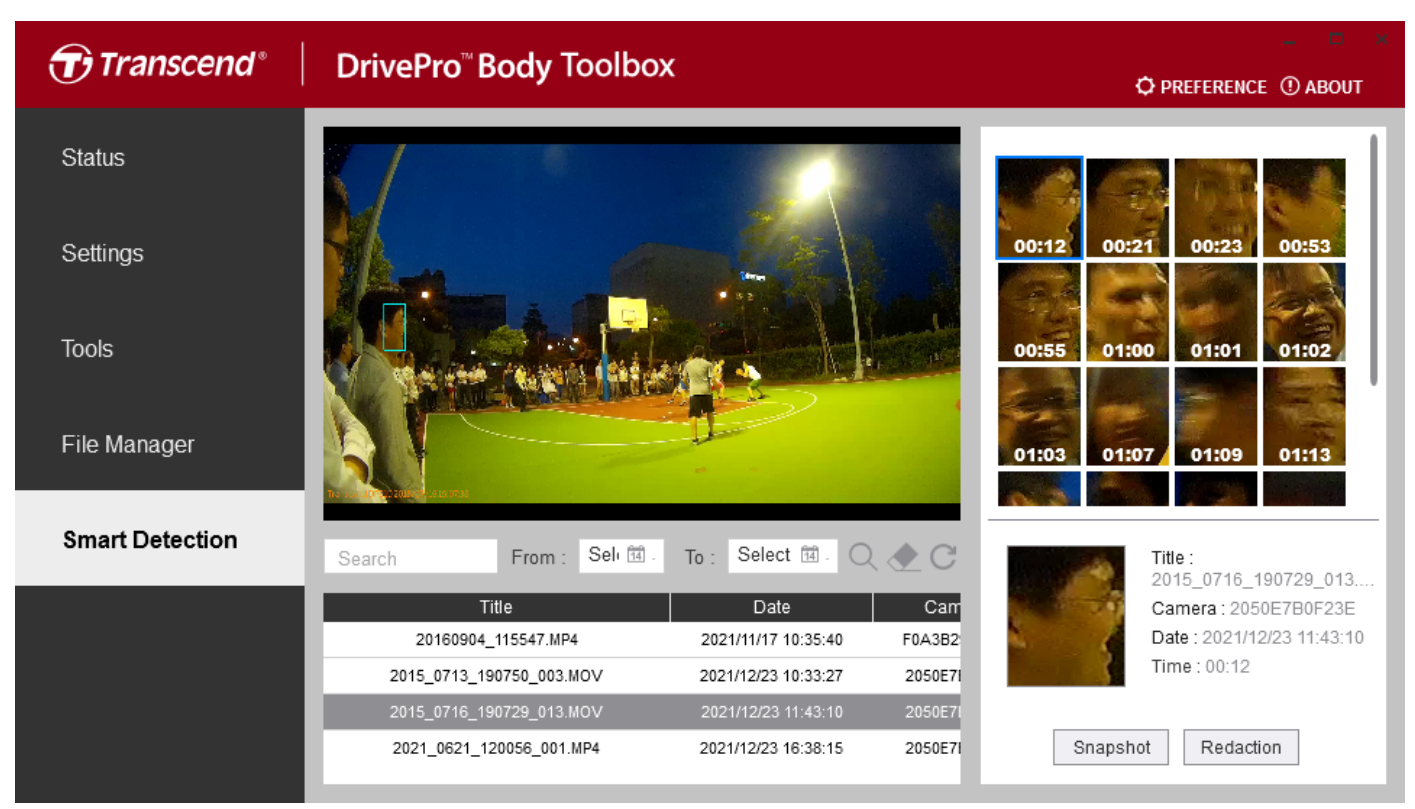

- 4. Klicken Sie auf "Schnappschuss", um einen Schnappschuss zu erstellen. Der Schnappschuss wird im selben Verzeichnis wie das ausgewählte Video gespeichert.
- 5. Klicken Sie auf "Bearbeitung", um in den Bearbeitungsmodus zu wechseln.
- 6. Im Bearbeitungsmodus können Sie bis zu 10 Aufnahmen auswählen, die Sie unkenntlich machen möchten.

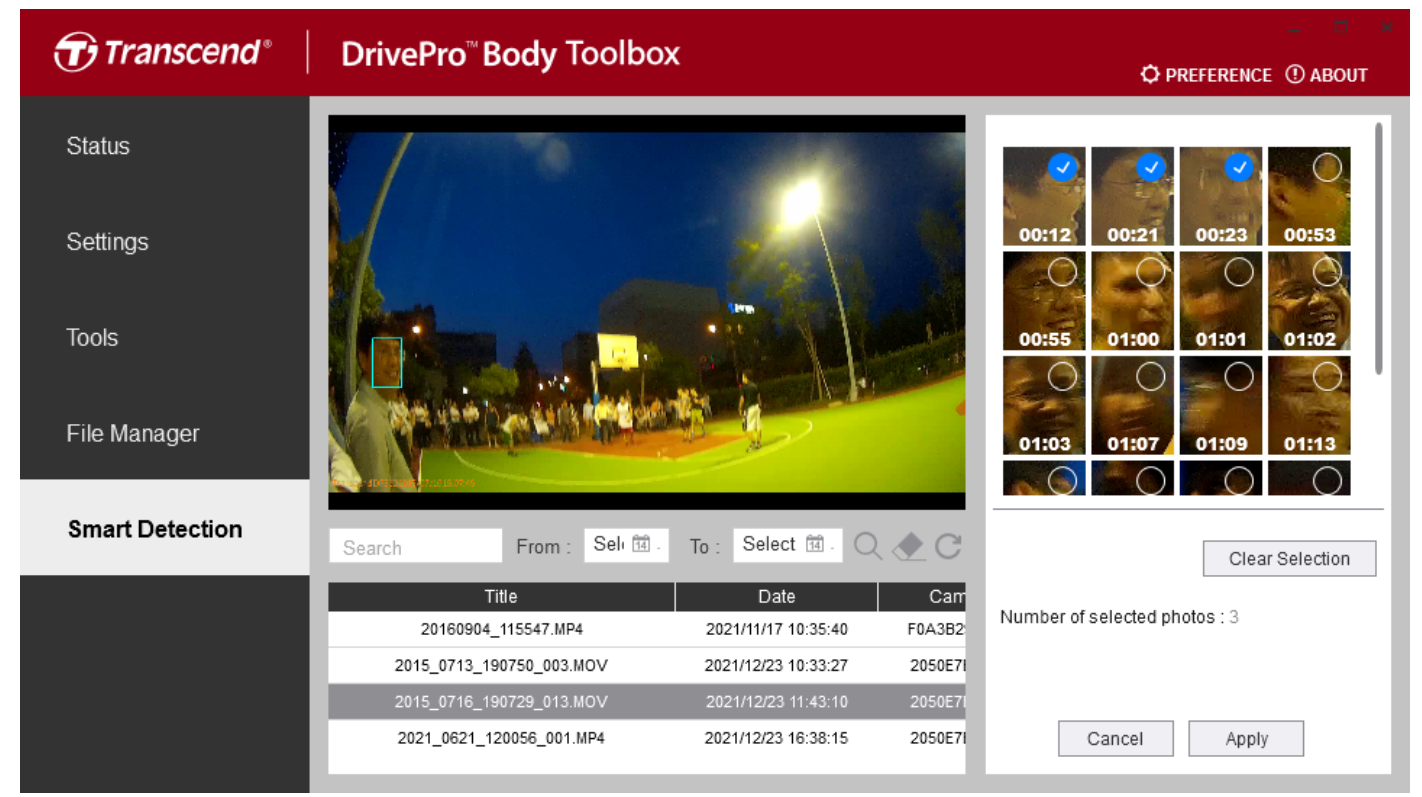

7. Klicken Sie auf "Anwenden", um den Bearbeitungsprozess nach der Auswahl des Filmmaterials zu starten. Sie können wählen, ob Audiospuren entfernt werden sollen oder nicht.

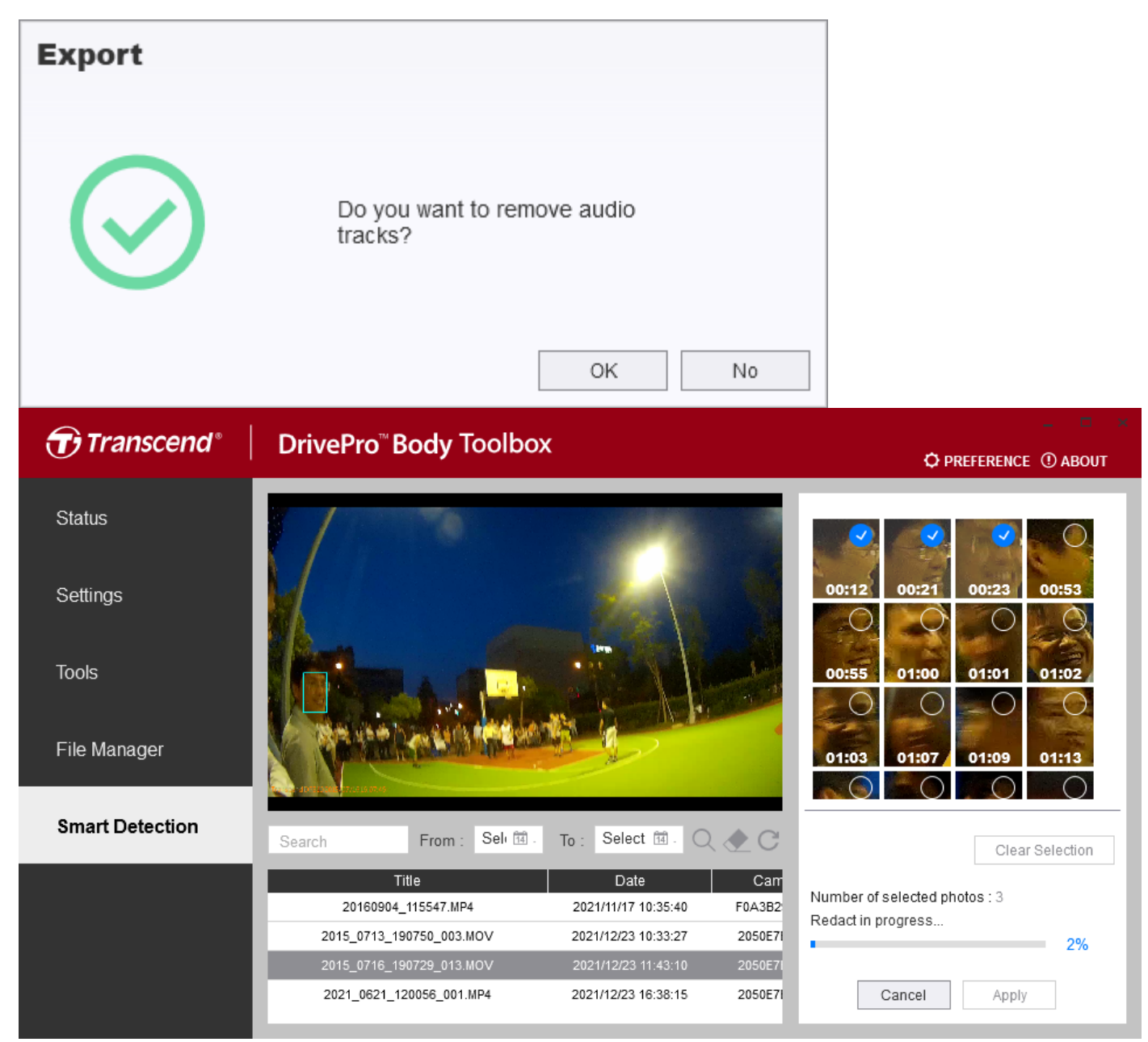

8. Warten Sie, bis der Vorgang abgeschlossen ist. Das bearbeitete Video wird in demselben Verzeichnis wie das ausgewählte Video gespeichert.

### 9. Webcam Modus

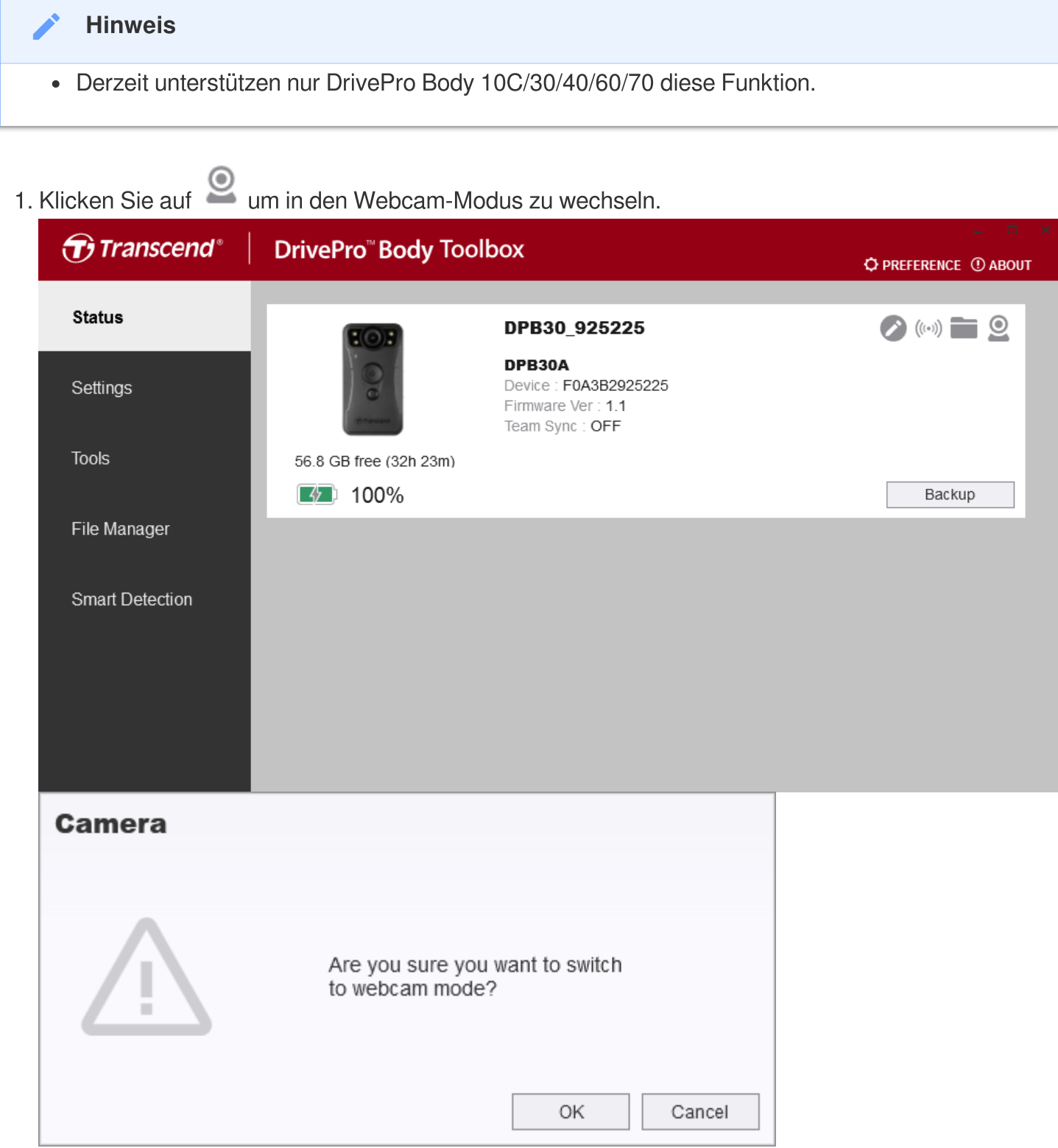

2. Wechseln Sie in den Webcam-Modus.

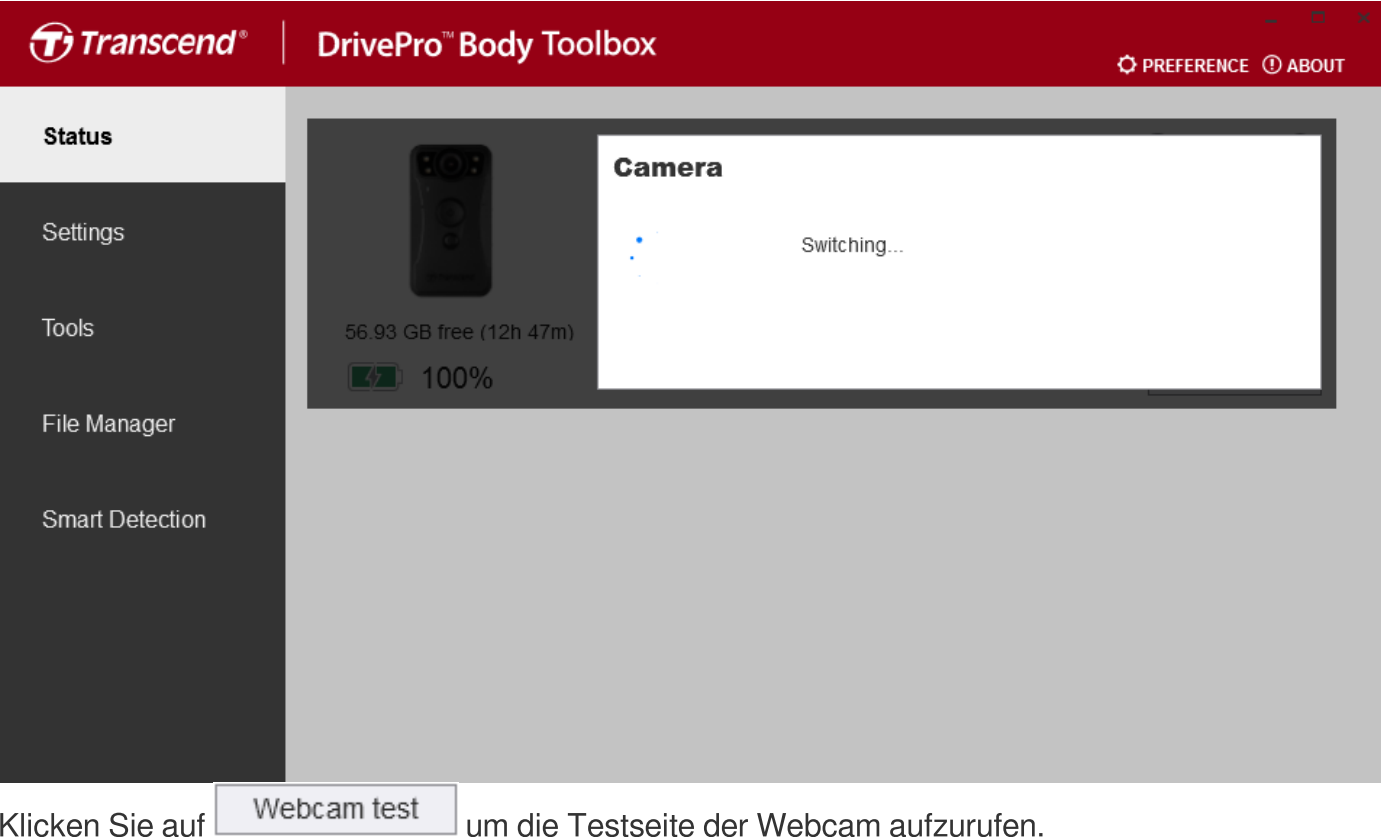

3. Klicken Sie auf

Transcend<sup>®</sup> DrivePro<sup>™</sup> Body Toolbox O PREFERENCE () ABOUT Status DPB30\_925225 DPB30A Device : F0A3B2925225 Camera : DPB30A Microphone : 8- DPB30A Webcam test Back to disk mode File Manager Smart Detection

4. Überprüfen Sie auf der Webcam-Testseite, ob das Live-Bild gut ist.

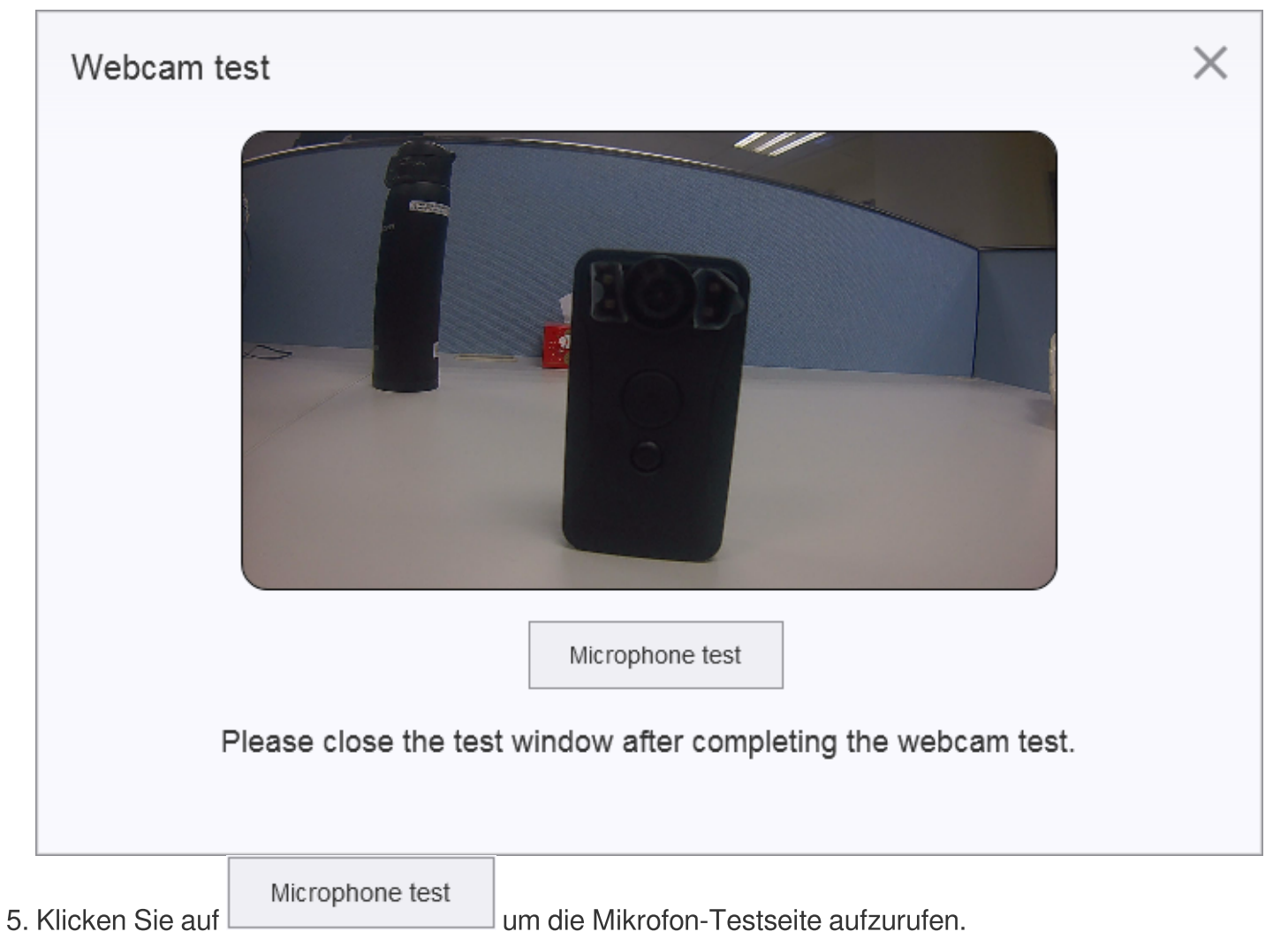

6. Überprüfen Sie auf der Mikrofontestseite, ob das Mikrofon den Ton normal empfängt.

|                                                                          | Microphone test                                    | × |  |  |
|--------------------------------------------------------------------------|----------------------------------------------------|---|--|--|
|                                                                          | Please speak into the mic                          |   |  |  |
| Finish<br>Please close the test window after completing the webcam test. |                                                    |   |  |  |
| 7.                                                                       | Klicken Sie nach Abschluss des Tests unbedingt auf |   |  |  |
|                                                                          | Finish                                             |   |  |  |

oder  $\times$  um die Testseite zu schließen.

8. Um den Webcam-Modus zu beenden, klicken Sie auf Back to disk mode, die Anleitungsseite zum Beenden des Webcam-Modus wird angezeigt.

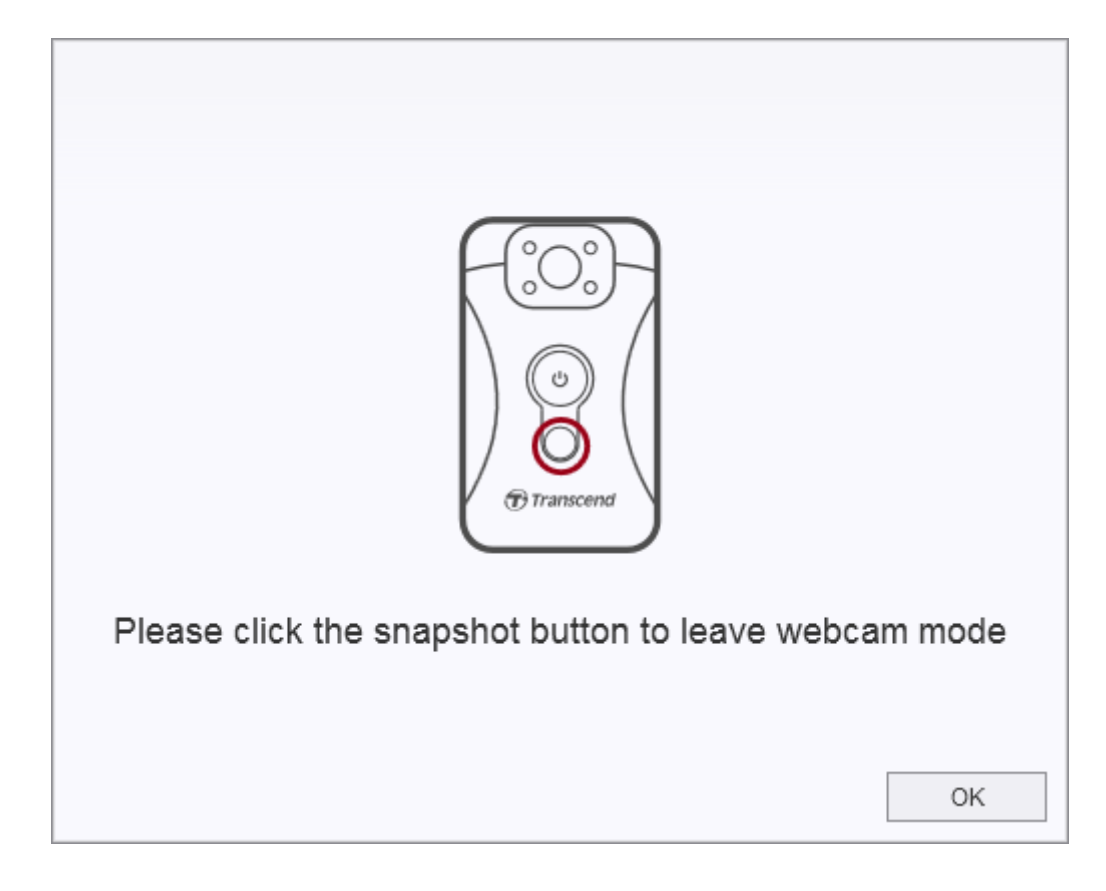

## 10. Team Sync

#### Note

• Currently, only DrivePro Body 30/40/60/70 supports this feature.

"Team Sync" is a function based on the Bluetooth technology, as soon as one body camera enters the recording mode from the buffering mode; all other cameras in the same group automatically enter the recording mode as well.

Please refer to the following procedure if you would like to enable the "Team sync" function.

- 1. Please connect your DrivePro Body to the computer and run DrivePro Body Toolbox.
- 2. Please click on "Edit User Label", and set "Team sync" from "Off" to " your preferred team number" based on your needs, you may select from 1 ~ 10 under Team Sync.

| Transcend*      | DrivePro <sup>™</sup> Body Toolbox |                                                                          | C PREFERENCE ① ABOUT |  |
|-----------------|------------------------------------|--------------------------------------------------------------------------|----------------------|--|
| Status          | 101                                | DPB30_92509D                                                             | <b>(</b> ()) 🚞 🧕     |  |
| Settings        | 27 marsar                          | DPB30A<br>Device : F0A3B292509D<br>Firmware Ver : 1.1<br>Team Sync : OFF | Edit User Label      |  |
| Tools           | 51.53 GB free (29h 17m)            |                                                                          | Backup               |  |
| File Manager    |                                    |                                                                          |                      |  |
| Smart Detection |                                    |                                                                          |                      |  |

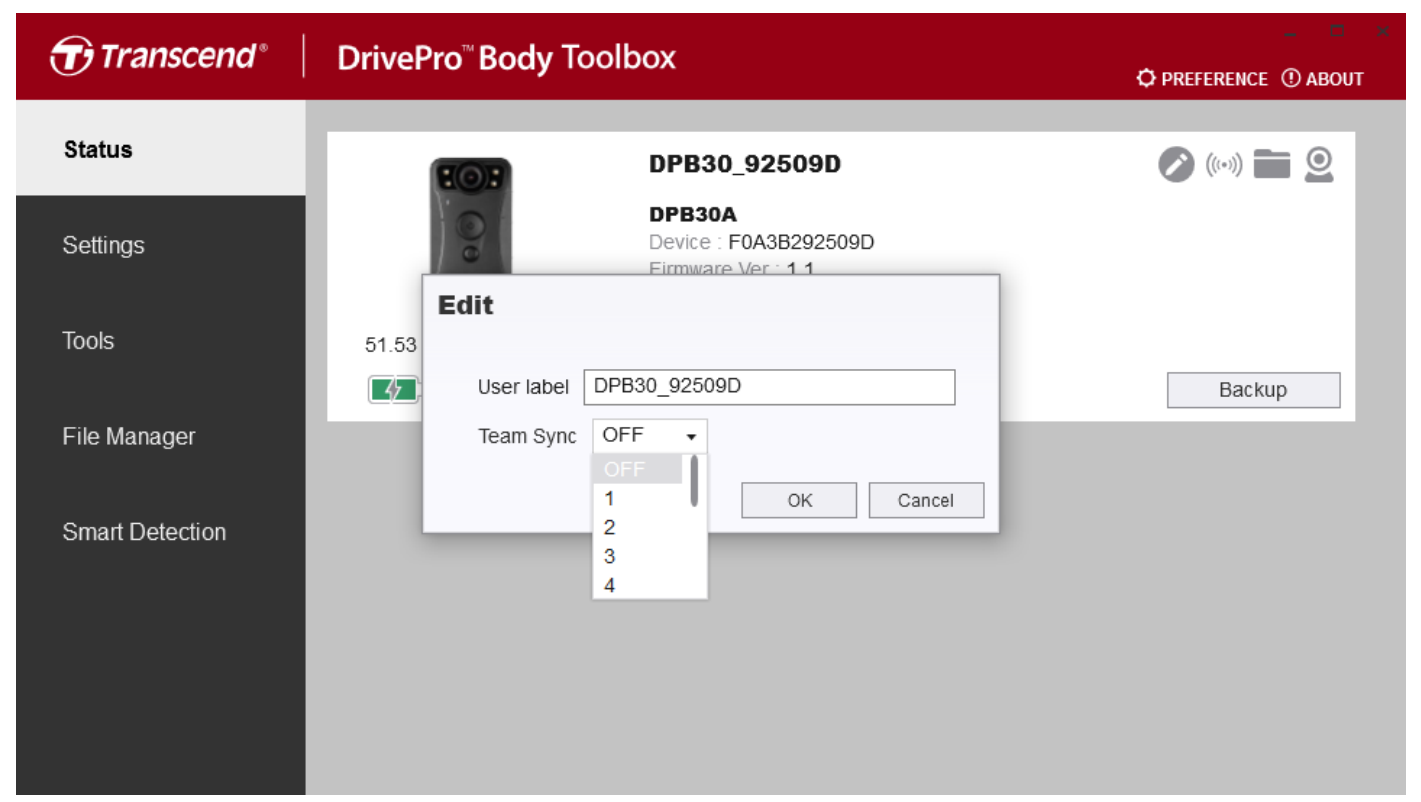

3. After the settings are completed, you may remove your DrivePro Body from the computer.

## 11. Quick wakeup

#### Note

• Currently, only DrivePro Body 40/60 supports this function.

"Quick wakeup" is a more advanced function than "Team sync". Once Leader body camera enters the recording mode, all other cameras in the same group will automatically enter the recording mode from off status as well.

Please refer to the following steps if you want to enable the "Quick wakeup" function.

- 1. Please connect your DrivePro Body to the computer and run the DrivePro Body Toolbox.
- 2. Please click on "Edit User Label", select your team number, and check off "Leader" to enable the "Quick wakeup" function.

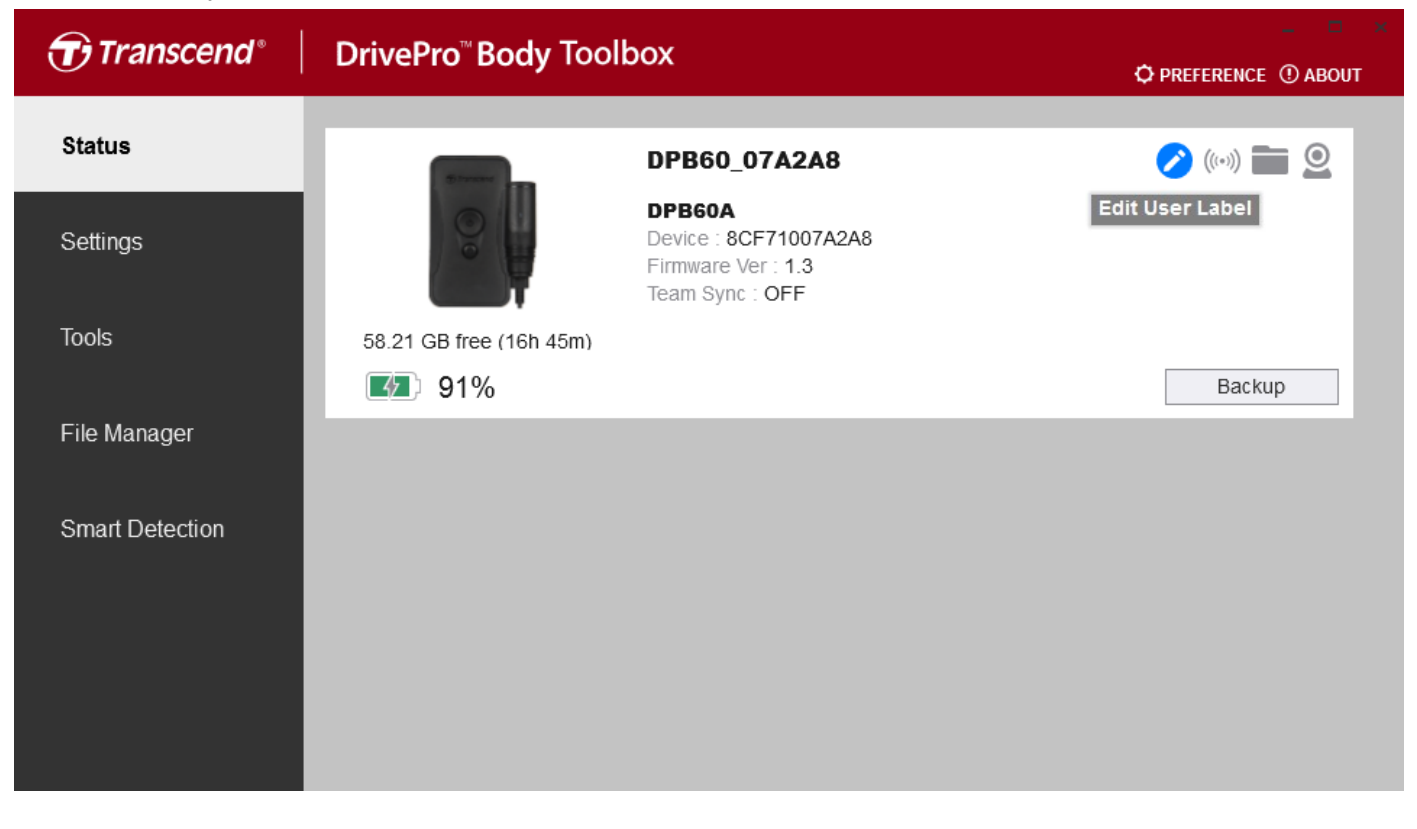

| Transcend®      | DrivePro <sup>™</sup> Body Toolbox                    | - • · · · · · · · · · · · · · · · · · · |  |
|-----------------|-------------------------------------------------------|-----------------------------------------|--|
| Status          | DPB60_07A2A8                                          | 🖉 (00) 🚞                                |  |
| Settings        | DPB60A<br>Device : 8CF71007A2A8<br>Firmware Ver : 1.2 |                                         |  |
| Tools           | 58.21<br>User label DPB60_07A2A8                      | Bashur                                  |  |
| File Manager    | Team Sync 1 •                                         | Васкир                                  |  |
| Smart Detection | OK Cancel                                             |                                         |  |
|                 |                                                       |                                         |  |
|                 |                                                       |                                         |  |
|                 |                                                       |                                         |  |

3. Once the settings are completed, you may remove DrivePro Body from the computer.

## 12. Bevorzugte Voreinstellungen

Klicken Sie auf <sup>O PREFERENCE</sup> am oberen Rand der Seite, um die Einstellungen der DrivePro<sup>™</sup> Body Toolbox anzupassen. Kreuzen Sie die untenstehenden Optionen entsprechend Ihrer Präferenz an.

| Option                                                       | Einstellung                                                                                                    |  |
|--------------------------------------------------------------|----------------------------------------------------------------------------------------------------|--|
| Automatische Ausführung beim<br>Windows-Start                | DrivePro Body Toolbox startet automatisch beim Einschalten des Rechners.                                                                |  |
| Beim Start minimieren                                        | Die DrivePro Body Toolbox wird beim Start automatisch in die versteckte Symbolleiste minimiert.                                         |  |
| Sprache                                                      | DrivePro Body Toolbox-Anzeigesprache.                                                                                                   |  |
| Automatisches Backup                                         | Sichert automatisch die Dateien der DrivePro Body, die mit dem Computer verbunden ist.                                                  |  |
| Formatieren des Datenträgers nach<br>Abschluss der Sicherung | Nach Abschluss der Sicherung wird der DrivePro Body-<br>Speicherplatz automatisch formatiert.                                           |  |
| Daten sichern                                                | Legen Sie die gesicherten Dateien in einem nicht freigegebenen Ordner zur Speicherung ab.                                               |  |
| Benennungsmethoden für<br>Sicherungsordner                   | Der Name des Ordners, in dem die Sicherungsdateien<br>gespeichert werden, kann mit "Geräte-ID" oder<br>"Benutzername" angegeben werden. |  |
| Backup-Pfad                                                  | Speicherort für die Backup-Dateien.                                                                                                    |  |
| Automatische Zeitsynchronisation mit PC                      | Automatische Synchronisation der Uhrzeit der an den Computer angeschlossenen DrivePro Body.                                             |  |

| Preference                   |        |        |  |  |  |  |
|------------------------------|--------|--------|--|--|--|--|
| System                       | Backup | Device |  |  |  |  |
|                              |        |        |  |  |  |  |
| Auto run at Windows startup  |        |        |  |  |  |  |
| Minimize on startup          |        |        |  |  |  |  |
| Language: English            | ו      | •      |  |  |  |  |
|                              |        |        |  |  |  |  |
|                              |        |        |  |  |  |  |
|                              |        |        |  |  |  |  |
|                              |        |        |  |  |  |  |
|                              |        |        |  |  |  |  |
|                              |        | OK     |  |  |  |  |
| Preference                   |        |        |  |  |  |  |
|                              |        |        |  |  |  |  |
| System                       | Backup | Device |  |  |  |  |
|                              |        |        |  |  |  |  |
| 🗌 Auto back up               |        |        |  |  |  |  |
|                              |        |        |  |  |  |  |
|                              |        |        |  |  |  |  |
| Secure Data                  |        |        |  |  |  |  |
| Backup Folder Naming Methods |        |        |  |  |  |  |
| Device ID User label         |        |        |  |  |  |  |
| Path of backup:              |        |        |  |  |  |  |
|                              |        | Change |  |  |  |  |
|                              |        | OK     |  |  |  |  |

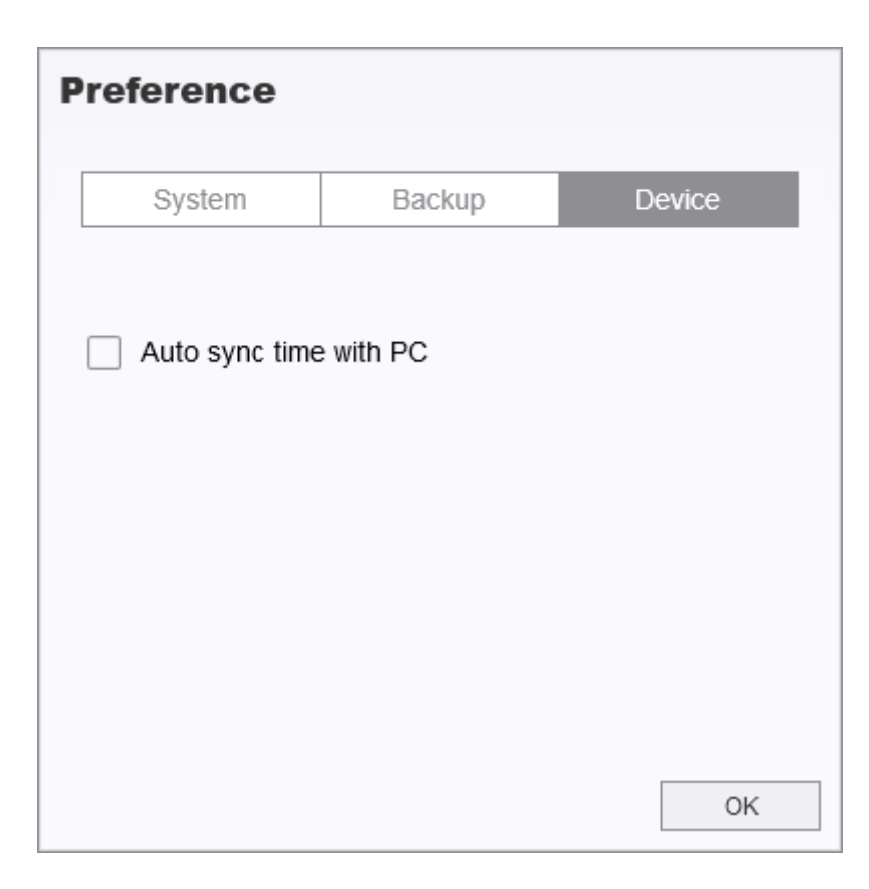

### 13. More Help

If you cannot find the answer to your problem in this manual and are having difficulty with DrivePro Body software or Transcend's Body Cameras, please visit our Tech Support website at <a href="http://de.transcend-info.com/Support/contact\_form">http://de.transcend-info.com/Support/contact\_form</a>